**GRUBER & PETTERS** 

# Untis Vigilâncias de Intervalos

grupet.at

## Índice

| I   | Introdução                               | 4      |
|-----|------------------------------------------|--------|
| II  | Introdução de dados                      | 4      |
| 1   | Dados Base<br>Espaços/Recreios           | 5<br>5 |
|     | Salas                                    | 6      |
|     | Professores<br>Disciplinas               |        |
| III | Espaços para Vigilâncias                 | 9      |
| 1   | Duração das vigilâncias                  | 11     |
| 2   | Professores: Indisponibilidades          | 12     |
| 3   | Semanas diferentes                       | 14     |
| IV  | Vigilâncias: Atribuição manual           | 16     |
| 1   | Atribuir professores às vigilâncias      | 16     |
| 2   | Proposta de Professor                    | 17     |
| V   | Atribuir Vigilâncias Automaticamente     | 19     |
| 1   | Definições das Ponderações               | 19     |
| 2   | Parâmetros das Ponderações<br>Otimização |        |
| 2   | Correção de vigilâncias                  | 21     |
| 4   | Apagar vigilâncias                       |        |
| VI  | Visualizar e imprimir                    | 24     |
| 1   | Imprimir a janela de vigilâncias         | 24     |
| 2   | Relatórios                               | 25     |
| 3   | Visualizar no horário                    | 26     |
| 4   | HTML                                     | 29     |
| VII | Interação com outros múdulos/funções     | 30     |
| 1   | Vigilâncias em <períodos></períodos>     | 30     |
| 2   | Substituições                            | 30     |
| 3   | Salas deslocadas                         | 31     |
| 4   | Horários Multigrelhas                    | 31     |
| 5   | Multi-grelhas                            | 34     |
| 6   | Horários-Info                            | 36     |

|       |  | Índice | 3  |
|-------|--|--------|----|
|       |  |        |    |
| Index |  |        | 38 |

\_\_\_\_\_

## 1 Introdução

Em muitas escolas os alunos têm de ser supervisionados durante os intervalos. Este trabalho, frequentemente pouco popular, deve ser distribuído uniformemente entre os professores disponíveis. Deve-se ter atenção, que os intervalos podem ter durações diferentes, que nem todos os professores podem ser atribuídos as mesmas vezes e apenas às horas que estejam na escola, com aulas. Atribuir vigilâncias de intervalos deve ser por isso uma parte integrante dos horários.

A localização de cada sala e de cada espaço/corredor tem de ser tido em conta, particularmente em escolas grandes. É muito difícil ter a vigilância de um intervalo num espaço a norte da escola e ter aulas a seguir numa sala a sul. O módulo de "Vigilância de Intervalos" permite-lhe ter isto tudo em consideração e realizar vigilâncias bem planeadas e adequadas às necessidades.

O módulo de "Vigilância de Intervalos" foi concebido para atribuir vigilâncias de intervalos depois dos horários estarem terminados. O capítulo seguinte, irá guiá-lo nos procedimentos necessários para atribuir vigilâncias de intervalos: desde a introdução de dados no menu DADOS BASE, até à publicação das mesmas vigilâncias nos horários dos professores.

Os exemplos que apresentamos podem ser visualizados no ficheiro Demo6.gpn. A devida licença e respetivos dados necessários já foram introduzidos neste ficheiro.

## 2 Introdução de dados

Deve primeiro realizar alguns procedimentos antes de começar com as vigilâncias de intervalos. A secção seguinte descreve os passos necessários.

Repare que pode encontrar todas as funções no menu Módulos |Vigilâncias de Intervalos'.

| Módulos Janela ?           |   |                           |
|----------------------------|---|---------------------------|
| Gestão Diária das Aulas    | ► |                           |
| Horários por Periodos      | × |                           |
| Horários-Alunos            | × |                           |
| Horários por curso         | ł |                           |
| Planear aulas              | × |                           |
| Calculo valor              | ł |                           |
| Horários por Departamentos | × |                           |
| Vigilâncias de intervalos  | • | Espaços/Recreios          |
| Horário-Info               | ⊁ | Professores               |
| MultiUser                  | • | Salas                     |
| Calendário                 |   | Disciplinas               |
| Horários ao minuto         | • | Vigilâncias de intervalos |

4

## 2.1 Dados Base

Deve introduzir alguns dados no menu DADOS BASE em Pisos/Corredores, salas, professores e disciplinas antes de começar a trabalhar nas vigilâncias de intervalos.

Irá encontrar formatos de dados base já preparados em 'Módulos | Vigilâncias de Intervalos'. Caso prefira, pode obviamente criar os seus próprios formatos.

#### 2.1.1 Espaços/Recreios

Os espaços são as áreas de vigilância, é aqui que acontecem as vigilâncias durante os intervalos.

| Módulos | Janela ?                |   |                           |
|---------|-------------------------|---|---------------------------|
| Ges     | tão Diária das Aulas    | ٠ |                           |
| Hor     | ários por Periodos      | ۲ |                           |
| Hor     | ários-Alunos            | × |                           |
| Hor     | ários por curso         | ۲ |                           |
| Plan    | ear aulas               | × |                           |
| Calo    | ulo valor               | ۲ |                           |
| Hor     | ários por Departamentos | × |                           |
| Vigi    | lâncias de intervalos   | • | Espaços/Recreios          |
| Hor     | ário-Info               | ⊁ | Professores               |
| Mul     | tiUser                  | ⊁ | Salas                     |
| Cale    | ndário                  |   | Disciplinas               |
| Hor     | ários ao minuto         | • | Vigilâncias de intervalos |

Introduza os espaços tal como todos os outros elementos dos dados base (turmas, salas, professores, etc.). Apenas precisa de criar o código e o nome completo. "Entrada da escola", "Pátio principal", ou "Corredor 1ºpiso" são exemplos típicos de espaços para vigilâncias.

| ۲ | 🔮 Espaços/Recreios / Espaço |                     |          |          |           |  |  |  |  |  |  |  |
|---|-----------------------------|---------------------|----------|----------|-----------|--|--|--|--|--|--|--|
|   | Bal_M                       | - 🗧 🖬 🎽 🕷           |          | 2-   🥑 ] | è - 🔅 🖗 💂 |  |  |  |  |  |  |  |
|   | Código                      | Nome completo       | masc.    | femin.   |           |  |  |  |  |  |  |  |
|   | Cave                        | Cave 1              |          |          |           |  |  |  |  |  |  |  |
|   | Pat1                        | Pátio principal     |          |          |           |  |  |  |  |  |  |  |
|   | Cp1                         | Campo Futebol       |          |          |           |  |  |  |  |  |  |  |
|   | Bal_F                       | Balneário Feminino  |          | <b>V</b> |           |  |  |  |  |  |  |  |
| F | Bal_M                       | Balneário Masculino | <b>V</b> |          |           |  |  |  |  |  |  |  |
| * |                             |                     |          |          |           |  |  |  |  |  |  |  |
|   |                             |                     |          |          |           |  |  |  |  |  |  |  |

As opções masculino ou feminino servem apenas para assinalar alguns espaços que apenas possam ser vigiados por professores ou professoras (por exemplo zonas de casas de banho). A (<u>otimização</u>) irá ter isto em consideração.

#### 2.1.2 Salas

Mais do que dois espaços, podem ser atríbuidos a cada sala quando se encontram "Contiguos". Quando a optimização das vigilâncias de intervalos, de acordo com as ponderações estabelecidas começar, o Untis irá ter em atenção os professores que têm aulas nestas salas vizinhas dos espaços a vigiar, antes ou depois das suas aulas, no sentido de evitar furos.

Abra a janela de DADOS BASE-> SALAS com os espaços já introduzidos através de 'Módulos | Vigilância de Intervalos | Salas' e introduza os espaços desejados e próximos da sala.

Atenção que quando atribuir os espaços pode utilizar simbolos (wildcards "\*" e "?". Introduzindo um \* significa que é válido para vários caratéres, por ex. Sala E\* quer dizer que as salas E12, E22, E23, E31 ficam próximas do espaço Corredor 1º piso. O simbolo "?" é váido para um só caratér, por ex Sala E2? substitui as salas E21, E22, E23 etc...

| ۲ | Salas / | Salas / Vigilâncias | de Interv 🕨.    | - • ×         | ] |  |  |  |  |  |
|---|---------|---------------------|-----------------|---------------|---|--|--|--|--|--|
| 1 | GIM1    | × 🗘 🖽               | - 🗄 🗄 🗄 📑 😽 🍕 🎙 |               |   |  |  |  |  |  |
|   | Códig   | Nome completo       | Espaço 1        | Espaço 2      |   |  |  |  |  |  |
|   | GIM1    | Ginásio 1           | Cave            | Bal_M         |   |  |  |  |  |  |
|   | GIM2    | Ginásio 2           | Cave            | Bal_F         |   |  |  |  |  |  |
|   | LFIS1   | Lab.Física 1        | Pat1            | Pat*          |   |  |  |  |  |  |
|   | SEVT    | Sala EVT            | Pat1            |               |   |  |  |  |  |  |
|   | SEDV    | Sala Educ.Visual    | Cave            |               |   |  |  |  |  |  |
|   | SOF1    | Oficina 1           | Pat1            |               |   |  |  |  |  |  |
|   | S1      | Sala do 7A          | Cave            |               |   |  |  |  |  |  |
|   | S2      | Sala do 7B          | Pat1            |               |   |  |  |  |  |  |
|   | S3      | Sala do 9A          | Cave            |               |   |  |  |  |  |  |
|   | S4      | Sala do 9B          | Pat1            |               |   |  |  |  |  |  |
|   | S5      | Sala do 12A         | Cave            |               |   |  |  |  |  |  |
|   | Sala F  | Sala Base           | Pat1            |               |   |  |  |  |  |  |
|   | SF1     | Sala do 12B         |                 |               |   |  |  |  |  |  |
| * |         |                     |                 |               |   |  |  |  |  |  |
|   |         |                     |                 |               |   |  |  |  |  |  |
| • | )       | Salas / Vig         | ilâncias de In  | tervalos 👻 .: |   |  |  |  |  |  |

Tal como muitas janelas do Untis, pode mostrar ou ocultar colunas.

#### 2.1.3 Professores

Seguidamente, deve indicar o número máximo de vigilâncias (em minutos) para cada professor. Cada vigilância pode ter durações diferentes, depende da duração de cada intervalo, por isso o Untis utiliza os

minutos para pedir as vigilâncias.

Introduza o limite máximo semanal em 'Módulos | Vigilâncias de Intervalos | Professores' na coluna 'Máx. Vig. Int' (Máximo de Vigilâncias de Intervalos) em minutos.

O campo "Vig Int." apresenta também quantos minutos de vigilância já foram atribuídos para o professor (Vig. Int. = número de minutos semanais de vigilâncias de intervalos). Caso o valor em "Vig. Inter" exceda o valor estipulado em "Máx. Vig. Int.", o valor em "Máx. Vig. Inte." será assinalado com fundo vermelho como aviso.

Introduza um Zero (0) no campo "Máx. Vig. Int." caso o professor não tenha vigilâncias de intervalos.

| ( | 9 | Profes | sores / Professores , | / Vigilância | s de In 🕨.   |                | × |
|---|---|--------|-----------------------|--------------|--------------|----------------|---|
|   | F | 210    | × 🗘 🖽                 | 📑 🗶   (      | 3   🕖 🧑      | ) 🗄 🔍 🖗        | P |
|   |   | Códig  | Nome Completo         | Máx.Vig.In   | Vig.Int.     | Sub.Vig.Int    |   |
|   |   | P1     | José                  | 50           | 35.0         | 0              |   |
|   |   | P2     | Filipe                | 100          | 55.0         | 0              |   |
|   |   | P3     | Cristina              | 50           | 45.0         | 0              |   |
|   |   | P4     | João                  | 50           | 10.0         | 0              |   |
|   |   | P5     | Hermano               | 50           | 50.0         | 0              |   |
|   |   | P6     | Callas                | 50           | 50.0         | 0              |   |
|   |   | P7     | Nobel                 | 100          | 50.0         | 0              |   |
|   |   | P8     | Cadilhe               | 100          | 55.0         | 0              |   |
|   |   | P9     | Madalena              | 100          | 50.0         | 0              |   |
|   | Þ | P10    | Curie                 | 50           | 20.0         | 0              |   |
|   | * |        |                       |              |              |                |   |
|   |   |        |                       |              |              |                |   |
| [ | • | )      | P                     | rofessores / | / Vigilância | s de Intervalo | • |

#### Nota:

Os professores com zero no campo Máx. Vig. Int. não será atribuída nenhuma vigilância de intervalos durante a optimização.

Pode obter um resumo de todas as vigilâncias de intervalos já atribuídas, através da coluna 'Máx. Vig. Int.' (1) no Layout da página (a coluna irá aparecer em verde) e ativando o TOTAL. Pode visualizar esta informação a partir das janelas de dados base ou poderá imprimi-la (ver figura).

| 🔮 Con     | 🛞 Configurar impressão 🛛 🕘                                                |                                                                                                    |          |                                                                                                |                                                                                                    |         |  |  |  |  |  |
|-----------|---------------------------------------------------------------------------|----------------------------------------------------------------------------------------------------|----------|------------------------------------------------------------------------------------------------|----------------------------------------------------------------------------------------------------|---------|--|--|--|--|--|
| :目        |                                                                           | B. 🗐 🕹                                                                                                   | •        | ર્સ જ                                                                                          | 🗾 A a                                                                                                    | ıl      |  |  |  |  |  |
|           | 3 1-1/1                                                                   | 00                                                                                                    |          |                                                                                                |                                                                                                    |         |  |  |  |  |  |
|           |                                                                           |                                                                                                    | _        | /                                                                                              |                                                                                                    |         |  |  |  |  |  |
|           | Escola<br>Sépara                                                          | Teste DEM<br>Dyno ou Te                                                                                  | O<br>ste | Horarios 2                                                                                     | 014/2015<br>artir e:10 (                                                                                    | Outubro |  |  |  |  |  |
|           | Código<br>P1<br>P2<br>P3<br>P4<br>P5<br>P6<br>P7<br>P8<br>P9<br>P10<br>Σ: | Nome<br>José<br>Filipe<br>Cristina<br>João<br>Hermano<br>Callas<br>Nobel<br>Cadilhe<br>Madalena<br>Curie | etc      | Máx.Vig.In<br>50<br>100<br>50<br>50<br>50<br>50<br>50<br>100<br>100<br>100<br>100<br>50<br>700 | t. <u>rig.int.</u><br>5.0<br>5.0<br>0.0<br>0.0<br>0.0<br>0.0<br>0.0<br>0.0<br>5.0<br>0.0<br>5.0<br>0.0<br>0 |         |  |  |  |  |  |
| Código    | Nome C                                                                    | ompleto                                                                                                  | Má       | x Via Int                                                                                      | Via Int.                                                                                                    |         |  |  |  |  |  |
| P1        | José                                                                      |                                                                                                    |          | 50                                                                                             | 35.0                                                                                                    |         |  |  |  |  |  |
| P2        | Filipe                                                                    |                                                                                                    |          | 100                                                                                            | 55. <mark>0</mark>                                                                                          |         |  |  |  |  |  |
| P3        | Cristina                                                                  |                                                                                                    |          | 50                                                                                             | 45.0                                                                                                    |         |  |  |  |  |  |
| P4        | João                                                                      |                                                                                                    |          | 50                                                                                             | 10.0                                                                                                    |         |  |  |  |  |  |
| P5        | Herman                                                                    | 0                                                                                                    |          | 50                                                                                             | 50.0                                                                                                    |         |  |  |  |  |  |
| P6        | 6 Callas                                                                  |                                                                                                    |          | 50                                                                                             | 50.0                                                                                                    |         |  |  |  |  |  |
| P/        | Nobel                                                                     |                                                                                                    |          | 100                                                                                            | 50.0                                                                                                    |         |  |  |  |  |  |
| P8        | Cadilne                                                                   |                                                                                                    |          | 100                                                                                            | 55.0                                                                                                    |         |  |  |  |  |  |
| P9<br>P10 | Curie                                                                     | la                                                                                                    |          | 100                                                                                            | 20.0                                                                                                    |         |  |  |  |  |  |
| Σ:        | oune                                                                      |                                                                                                    |          | 700                                                                                            | 20.0                                                                                                    |         |  |  |  |  |  |

### 2.1.4 Disciplinas

Por vezes não é desejável que sejam atribuídas vigilâncias a seguir a determinadas disciplinas. Educação Física, por exemplo, precisa de tempo para mudar de roupa, guardar materiais, equipamentos, etc...

| ( | 🎱 Disciplinas / Disciplinas / Vigilânci 🗖 🔳 💌 |       |                        |                |           |         |  |  |  |  |  |
|---|-----------------------------------------------|-------|------------------------|----------------|-----------|---------|--|--|--|--|--|
|   | 0                                             | Œ     | ▼ 🗘 🖽 🗄                | 📑 🗶 🖏          | ₹ 2       | **<br>7 |  |  |  |  |  |
|   |                                               | Códig | Nome completo          | Sala           | (P)       |         |  |  |  |  |  |
|   |                                               | EMRC  | Educação Moral Religio |                |           |         |  |  |  |  |  |
|   |                                               | QUI   | Química                |                |           |         |  |  |  |  |  |
|   |                                               | POR   | Português              |                |           |         |  |  |  |  |  |
|   |                                               | ING   | Inglês                 |                |           |         |  |  |  |  |  |
|   |                                               | HIST  | História               |                |           |         |  |  |  |  |  |
|   |                                               | GEO   | Geografia              |                |           |         |  |  |  |  |  |
|   |                                               | Mat   | Mathematik             |                |           |         |  |  |  |  |  |
|   |                                               | GEO2  | Geografia 2            |                |           |         |  |  |  |  |  |
|   |                                               | BIO   | Biologia               |                |           |         |  |  |  |  |  |
|   |                                               | FIS   | Física                 | LFIS1          |           |         |  |  |  |  |  |
|   |                                               | EM    | Educação Musical       |                | 1         |         |  |  |  |  |  |
|   |                                               | EVT   | Educ.Visual            | SEDV           | 1         |         |  |  |  |  |  |
|   |                                               | DES   | Desenho Técnico        |                | 1         |         |  |  |  |  |  |
|   |                                               | OFA   | Oficinas d'Arte        | SEVT           | 1         |         |  |  |  |  |  |
|   |                                               | MAC   | Gestão doméstica       | SOF1           | 1         |         |  |  |  |  |  |
|   |                                               | COZ   | Cozinha                |                |           |         |  |  |  |  |  |
|   |                                               | EDFH  | Educação Física - H    | GIM1           |           |         |  |  |  |  |  |
|   |                                               | EDFM  | Educação Física - M    | GIM2           |           |         |  |  |  |  |  |
|   |                                               | DT    | Direção de Turma       |                |           |         |  |  |  |  |  |
|   | Þ                                             | CE    | Conselho Executivo     |                |           |         |  |  |  |  |  |
|   | *                                             |       |                        |                |           |         |  |  |  |  |  |
| 7 | _                                             | 1     |                        |                |           | -       |  |  |  |  |  |
| l | •                                             | J     | Disciplinas / Vigi     | lâncias de Int | ervalo: 🔻 | -::     |  |  |  |  |  |

Nestes casos, deve ativar o simbolo '(P) Sem Vigilância antes/depois' em 'Módulos | Vigilâncias Intervalos | Disciplinas".

## 3 Espaços para Vigilâncias

Depois de introduzir os dados base das vigilâncias, deve determinar que espaços ou recreios precisam de vigilâncias. Para o fazer precisa da janela principal das vigilâncias de intervalos.

Pode aceder a esta janela de vigilâncias de intervalos através de 'Módulos | Vigilância de Intervalos | Vigilância de Intervalos'.

9

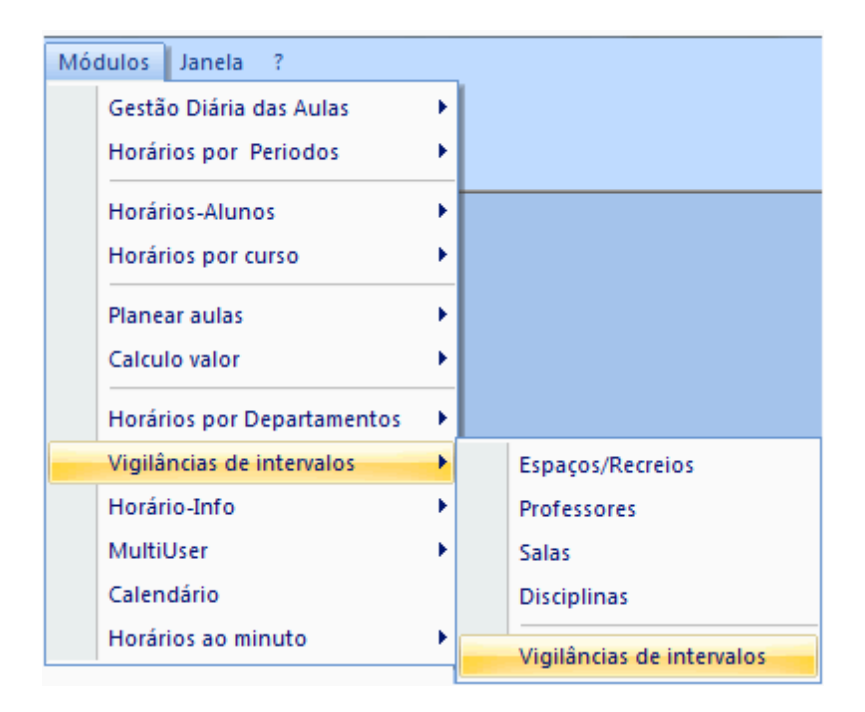

A janela de <Vigilância de Intervalos> tem duas opções: <Espaços> e <Professores>. Primeiro selecione o espaço para o qual pretende atribuir vigilâncias (1).

| ( Dâncias                                                     | de intv. |        | _    | _€       | )            |                                            |       |            | - (         | x           |            |            |       |          |
|---------------------------------------------------------------|----------|--------|------|----------|--------------|--------------------------------------------|-------|------------|-------------|-------------|------------|------------|-------|----------|
| Bal_F                                                         | ÷        | ন্দ 💥  | 3@;  | ø 🌖      |              | 1 🔖 😁                                      | 7     | ۵          |             |             |            |            |       |          |
| Espaço Prof                                                   | essor    |        |      |          |              |                                            |       |            |             |             |            |            |       |          |
| Minutos: 420 (Sem Todo ano letiv Grupo de aulas Nome completo |          |        |      |          |              |                                            |       |            |             |             |            |            |       |          |
| Subst.u.u)                                                    | 0/1      | 1/2    | 2/3  | 3/4      |              | 🔮 Vigilân                                  | cias  | de intv.   |             |             |            |            |       | x        |
|                                                               | 0/1      | 8:45   | 9:40 | 10:35    |              | Bal_F                                      |       | * <u>*</u> | ন্দ 💥       | 3 🚳 :       | 🍝 📲        | 🖩 ኳ        | 😁 🖗   | <b>*</b> |
|                                                               | 8:00     | 8:55   | 9:50 | 10:45    |              | Espaço                                     | Profe | ssor       |             | Vi          | gilância   | 1          |       |          |
| ∃ Terça                                                       |          |        |      |          |              | Minutos: 6                                 | 60 (S | em         | To          | do ano le   | tiv 🚽 G    | in no de a | aulas | _        |
| Quarta     Quinta                                             |          | -      | 2    |          | subst:240.0) |                                            |       |            |             |             |            |            |       |          |
|                                                               |          |        |      |          |              |                                            |       | 0/1        | 1/2<br>8:45 | 2/3<br>9:40 | 3/4        | 4/5        | 5/6   | 6/7      |
|                                                               |          | $\sim$ |      |          | ľ            |                                            |       | 8:00       | 8:55        | 9:50        | 10:45      | 11:40      | 12:35 | 13:      |
|                                                               |          |        |      | _        |              | <ul> <li>Segunda</li> <li>Terca</li> </ul> | 1     |            | 222         | ???<br>222  | ???<br>222 | ???<br>222 |       |          |
|                                                               |          |        |      |          |              | ∃ Ruarta                                   |       |            | ???         | ???         | ???        | ???        |       |          |
|                                                               |          |        |      |          |              | ∃ Quinta                                   |       |            | ???         | ???         | ???        | ???        |       |          |
|                                                               |          |        |      |          |              | ± Sexta                                    |       |            | ???         | ???         | ???        | ???        |       |          |
|                                                               |          |        |      | ± Sabado |              |                                            | 717   | 10         | 777         | 222         |            |            |       |          |
|                                                               |          |        |      |          |              |                                            | _     |            | -00         |             |            |            |       | -        |
|                                                               |          |        |      |          | Ľ            |                                            |       |            |             |             |            |            |       |          |

Na parte inferior da janela escolha com o cursor os intervalos para os quais pretende atribuir as vigilâncias no espaço seleccionado (2).

Agora clique no botão <Vigilância> (3). O símbolo "???" irá aparecer na respetiva célula para indicar que aquele espaço naquele intervalo deve ter vigilância, mas ainda não foi atribuído qualquer professor.

Estas vigilâncias são chamdas Vazias.

**Nota: último tempo letivo** Pode atribuir vigilâncias mesmo depois do último tempo letivo do dia.

Repita este processo para todos os espaços a vigiar. Pode desativar alguns intervalos em que não necessite de vigilâncias em determinados espaços, clicando nessa célula e depois no botão <Sem Vigilância>.

Pode alternar entre a orientação em paisagem e em retrato na janela de supervisão.

| 🔮 v          | igilânci                                                                                  | as de ir | ntv.    |            | _          |           |            |            |            |           | - 0        | ×      |  |
|--------------|-------------------------------------------------------------------------------------------|----------|---------|------------|------------|-----------|------------|------------|------------|-----------|------------|--------|--|
| Pa           | Pat1 🔹 🗘 🐄 💥 👁 🕖 🚳 🔓 🙀 🤣 🧶 🖓 🖉                                                            |          |         |            |            |           |            |            |            |           |            |        |  |
| Esp          | Espaco Professor                                                                          |          |         |            |            |           |            |            |            |           |            |        |  |
| Minu<br>subs | Minutos: 770 (Sem<br>subst:350.0)     Todo ano letiv     Grupo de aulas     Nome completo |          |         |            |            |           |            |            |            |           |            |        |  |
|              |                                                                                           |          | Segunda | 22-09-2014 | 29-09-2014 | 6-10-2014 | 13-10-2014 | 20-10-2014 | 27-10-2014 | 3-11-2014 | 10-11-2014 | 17-11- |  |
| 0/1          |                                                                                           | 8:00     | P7      | P7         | P7         | P7        | P7         | P7         | P7         | P7        | P7         | P7     |  |
| 1/2          | 8:45                                                                                      | 8:55     | P3      | P3         | P3         | P3        | P3         | P3         | P3         | P3        | P3         | P3     |  |
| 2/3          | 9:40                                                                                      | 9:50     | P2      | P2         | P2         | P2        | P2         | P2         | P2         | P2        | P2         | P2     |  |
| 3/4          | 10:35                                                                                     | 10:45    | P6      | P6         | P6         | P6        | P6         | P6         | P6         | P6        | P6         | P6     |  |
| 4/5          | 11:30                                                                                     | 11:40    |         |            |            |           |            |            |            |           |            |        |  |
| 5/6          | 12:25                                                                                     | 12:35    | ???     | ???        | ???        | ???       | ???        | ???        | ???        | ???       | ???        | ???    |  |
| 6/7          | 13:20                                                                                     | 13:30    |         |            |            |           |            |            |            |           |            |        |  |
| 7/8          | 14:15                                                                                     | 14:25    | ???     | ???        | ???        | ???       | ???        | ???        | ???        | ???       | ???        | ???    |  |
| 8/           | 15:10                                                                                     |          |         |            |            |           |            |            |            |           |            |        |  |
|              |                                                                                           |          |         |            |            |           |            |            |            |           |            |        |  |
|              |                                                                                           | m        | 1       |            |            |           |            |            |            |           |            | Ð      |  |

## 3.1 Duração das vigilâncias

Em princípio a duração dos intervalos é feita com base na grelha semanal ("Configurações | Grelha semanal").

Pode, contudo, modificar manualmente estes dados para dar especial importância a vigilâncias de determinados espaços ou de determinados intervalos, ou ainda sobre a vigilância antes do 1°TL e depois do último tempo letivo.

Para isso, simplesmente ative a opção 'Ver minutos' (1) na janela de vig de intervalos.

Agora escolha o espaço da vigilância antes da primeira aula e introduza o valor 20 (minutos) (2).

O programa contabilizará então o total de minutos a colocar e em falta desde 330 (270) a 390 (300) (3).

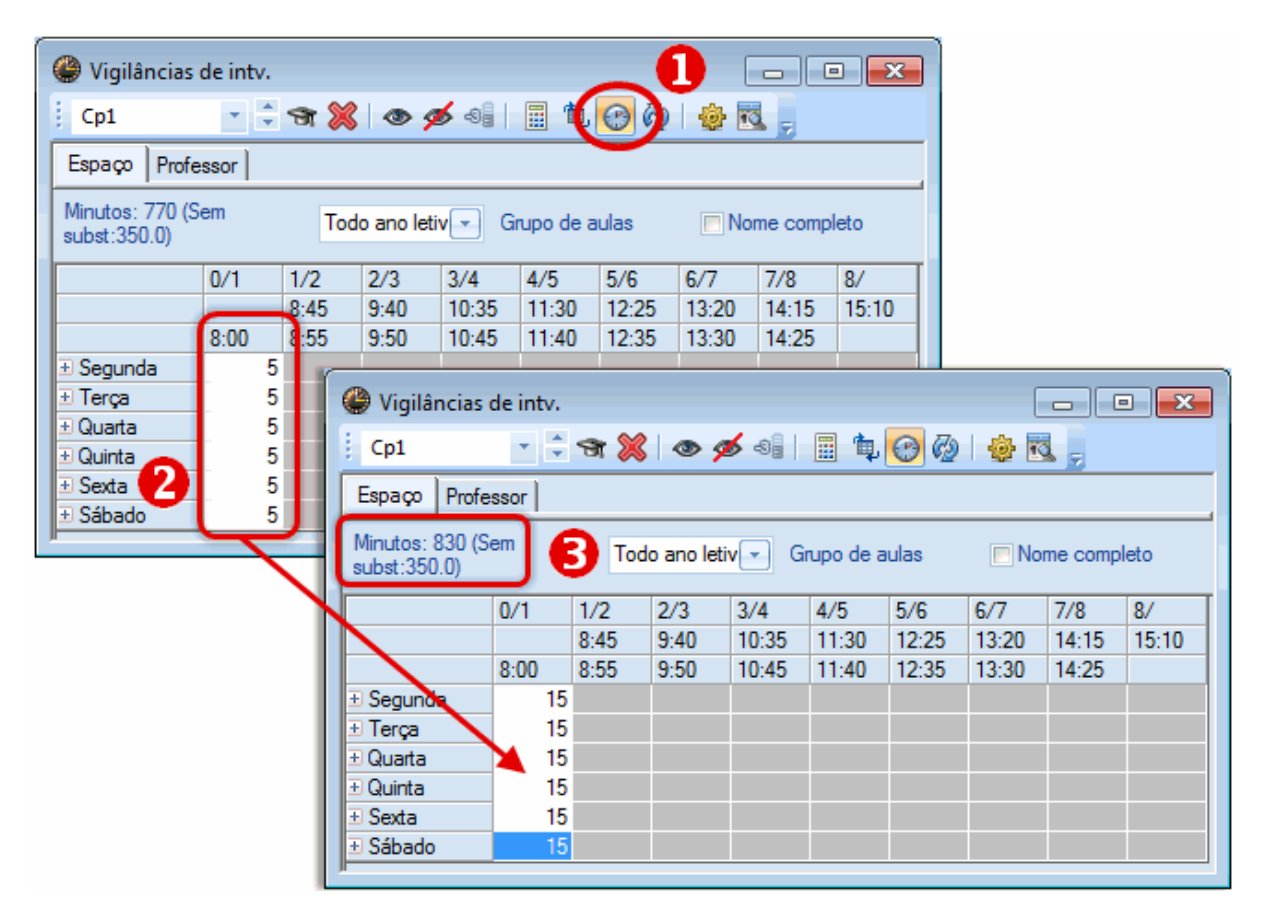

## 3.2 Professores: Indisponibilidades

Podemos ter em conta as disponibilidades dos professores quando estivermos a atribuir as vigilâncias. Por exemplo, podemos bloquear professores em alguns intervalos.

Mude para o separador "Professores" na janela de vigilâncias.

| 🔮 Vigilâncias                                                                                                 | de intv. |      |      |       |       |                         | [     |       |       |  |  |
|----------------------------------------------------------------------------------------------------|----------|------|------|-------|-------|-------------------------|-------|-------|-------|--|--|
| P10 🔹 🗘 🐨 💥 🗇 🚿 📲 🗐 🚱 🚱 😓 👼                                                                                   |          |      |      |       |       |                         |       |       |       |  |  |
| Espaço Professor                                                                                              |          |      |      |       |       |                         |       |       |       |  |  |
| Minutos: 700 (Sem<br>subst:240.0)Todo ano letivGruAs células verdes indicam que<br>a supervisão é adequada ao |          |      |      |       |       |                         |       |       |       |  |  |
|                                                                                                    | 0/1      | 1/2  | 2/3  | 3/4   | 4     | 4 horário do professor. |       |       |       |  |  |
|                                                                                                    |          | 8:45 | 9:40 | 10:35 | 11:30 | /                       | 13:20 | 14:15 | 15:10 |  |  |
|                                                                                                    | 8:00     | 8:55 | 9:50 | 10:45 | 1     | 12:35                   | 13:30 | 14:25 |       |  |  |
|                                                                                                    |          |      |      |       |       |                         |       |       |       |  |  |
| . E Terça                                                                                                    | 10       |      | 10   |       |       |                         |       |       |       |  |  |
| ∃ Quarta                                                                                                    |          |      |      |       |       |                         |       |       |       |  |  |
| ± Quinta                                                                                                    |          |      |      |       |       |                         |       |       |       |  |  |
| ± Sexta                                                                                                    |          |      |      |       |       |                         |       |       |       |  |  |
| ± Sábado                                                                                                    |          |      |      |       |       |                         |       |       |       |  |  |
| JI.                                                                                                    |          |      |      |       |       |                         |       |       |       |  |  |

O verde na tabela indica todas as vigilâncias possíveis para o professor seleccionado (no exemplo seguinte o professor Gauss) com base no seu horário e de acordo com os parâmetros introduzidos.

Contudo, o professor Gauss é a pessoa que na escola prepara as substituições, na nossa demostração, pelo que antes das aulas começarem está sempre ocupado. Assim, este professor não pode fazer vigilâncias antes da primeira aula.

- 1. Na tabela semanal selecione essas células onde o professor não poderá ter vigilâncias. (1).
- 2. Agora clique no botão <Hora Indisponível>. (2).
- 3. O professor está agora bloqueado a estas horas.

| le Vigilâncias de intv.           |                                 |          |             |            |                     |            | ×     |       |         |       |
|-----------------------------------|---------------------------------|----------|-------------|------------|---------------------|------------|-------|-------|---------|-------|
| P10 🔹 🗘 🕄                         | x 🗶 👁 🕵                         |          | <b>\$</b> @ | 0          | ð 🖪 ,               |            |       |       |         |       |
| Espaço Professor                  |                                 |          |             |            |                     |            |       |       |         |       |
| Minutos: 700 (Sem<br>subst:240.0) | Todo ano letiv 👻                | Grupo    | de aula:    | s [        | Nome                | completo   |       |       |         |       |
| 0/1 1/                            | 🛞 Vigilâncias                   | de intv. |             |            |                     |            |       | [     |         |       |
| 8:4                               | P10                             | T A      | ন্স 💥       | \$ @ 9     | 5 -8 <mark>9</mark> | II 🖡       | 00    | 1     |         |       |
| ± Segunda                         | Espaço Profe                    | essor    |             |            |                     |            |       |       |         |       |
| Terça     10     Quarta           | Minutos: 700 (9<br>subst:250.0) | iem      | То          | do ano let | iv 🖃 G              | irupo de a | aulas | m No  | me comp | leto  |
| + Sexta                           |                                 | 0/1      | 1/2         | 2/3        | 3/4                 | 4/5        | 5/6   | 6/7   | 7/8     | 8/    |
| ± Sábado                          |                                 | 0.00     | 8:45        | 9:40       | 10:35               | 11:30      | 12:25 | 13:20 | 14:15   | 15:10 |
|                                   | + Segunda                       | 8:00     | 8:00        | 9:00       | 10:45               | 11:40      | 12:35 | 13:30 | 14:25   |       |
|                                   |                                 |          |             | 10         | )                   |            |       |       |         |       |
|                                   | . Quarta ⊡                      |          |             |            |                     |            |       |       |         |       |
|                                   | . ■ Quinta                      |          |             |            |                     |            |       |       |         |       |
|                                   | ± Sexta                         |          |             |            |                     |            |       |       |         |       |
|                                   |                                 |          |             |            |                     |            |       |       |         |       |

## 3.3 Semanas diferentes

Todas as configurações podem também ser aplicadas a determinadas semanas. Para isso, clique no '+' junto aos dias da semana. Os dados introduzidos numa determinada semana aplicam-se exclusivamente a essa semana.

| 🔮 Vigilâncias                   | de intv. |     |     |            |             |          |       |      |            |                         |         | ×     |       |
|---------------------------------|----------|-----|-----|------------|-------------|----------|-------|------|------------|-------------------------|---------|-------|-------|
| Cave                            | *        | ন্থ | ×   | ) © ;      | <b>5</b> -8 |          | ф.    | 0    | 🕗 i 🤞      | ł 🔣 🖕                   |         |       |       |
| Espaço Profe                    | ssor     |     |     |            |             |          |       |      |            |                         |         |       |       |
| Minutos: 830 (S<br>subst:360.0) | em       |     | Too | do ano lei | iv 💌        | Grupo    | de ai | ulas | V          | Nome c                  | ompleto | þ     |       |
|                                 | 0/1      | 1/2 |     | 2/3        | 3/4         | 4/5      |       | 5/6  | 6/7        | 7/8                     | 8       | /     |       |
|                                 |          | 8:4 | 5   | 9:40       | 10:3        | 5 11:    | 30    | 12:2 | 25 13:2    | 20 14:1                 | 15 1    | 5:10  |       |
|                                 | 8:00     | 8:5 | 5   | 9:50       | 10:4        | 5 11:    | 40    | 12:3 | 35 13:     | 30 14:2                 | 25      |       |       |
| 🕒 Segunda                       | Callas   |     | _   | Madale     | Hem         | nan      |       |      |            |                         |         |       |       |
| 1 Terça                         | ???      |     | œ   | Vigilâr    | icias d     | le intv. |       |      |            |                         |         |       | F     |
| ± Quarta                        | Herman   |     | 1   |            |             |          | -     | ~    |            |                         | - a     | 07    |       |
| ± Quinta                        | Callas   |     | 1   | Cave       |             | · ·      | স     | 8    | @ 9        | <ul> <li>438</li> </ul> |         | 100   | / 🕆 🖸 |
| ± Sexta                         | Madaler  |     | E   | Espaco     | Profes      | sor      |       |      |            |                         |         |       |       |
| ∃ Sábado                        | Cristina |     | H   |            |             |          |       |      |            |                         |         |       |       |
|                                 |          |     | N   | Ainutos: 8 | 30 (Se      | m        |       | Tode | o ano leti | v 🖃 Gi                  | rupo de | aulas | V Nor |
|                                 |          |     | s   | ubst:360.  | 0)          |          |       |      |            |                         | ÷       |       |       |
|                                 |          |     |     |            |             | 0/1      | 1/2   |      | 2/3        | 3/4                     | 4/5     | 5/6   | 6/7   |
|                                 |          | N   |     |            |             |          | 8:45  | 5    | 9:40       | 10:35                   | 11:30   | 12:25 | 13:20 |
|                                 |          |     |     |            |             | 8:00     | 8:55  | 5    | 9:50       | 10:45                   | 11:40   | 12:35 | 13:30 |
|                                 |          |     | Ъ   | Segunda    | 3           | Callas   |       |      | Madaler    | Herman                  |         |       |       |
|                                 |          |     | 2   | 2-09-201   | 4           | Callas   |       |      | Madaler    | Herman                  |         |       |       |
|                                 |          |     | 2   | 9-09-201   | 4           | Callas   |       |      | Madaler    | Heman                   |         |       |       |
|                                 |          |     | 6   | -10-2014   |             | Callas   |       |      | Madaler    | Heman                   |         |       |       |
|                                 |          |     | 1   | 3-10-201   | 4           | Callas   |       |      | Madaler    | Heman                   |         |       |       |
|                                 |          |     | 2   | 0-10-201   | 4           | Callas   |       |      | Madaler    | Heman                   |         |       |       |
|                                 |          |     | 2   | 7-10-201   | 4           | Callas   |       |      | Madaler    | Heman                   |         |       |       |
|                                 |          |     | 3   | -11-2014   |             | Callas   |       |      | Madaler    | Heman                   |         |       |       |
|                                 |          |     | 1   | 0-11-201   | 4           | Callas   |       |      | Madaler    | Heman                   |         |       |       |
|                                 |          |     | 1   | 7-11-201   | 4           | Callas   |       |      | Madaler    | Herman                  |         |       |       |
|                                 |          |     | 2   | 4-11-201   | 4           | Callas   |       |      | Madaler    | Herman                  |         |       |       |
|                                 |          |     | 1   | -12-2014   |             | Callas   |       |      | Madaler    | Heman                   |         |       |       |
|                                 |          |     |     |            |             |          |       |      |            |                         |         |       |       |

Assim, por exemplo, a professora Callas faz todas as vigilâncias nas segundas feiras 0/01 excepto na semana de 3 de Novembro em que será feito pelo professor Newton.

Pode especificar semanas individualmente através do botão de 'Ver calendário'.

| Wigilâncias                                 | de intv. |       |            |                     |          |       |       |          |       |
|---------------------------------------------|----------|-------|------------|---------------------|----------|-------|-------|----------|-------|
| Cave                                        | T A      | ন্ন 💥 | • 9        | <b>6</b> - <b>9</b> | 🖩 🛱      | 🕑 🖗   |       |          |       |
| Espaço Profe                                | ssor     |       |            |                     |          |       |       |          |       |
| Minutos: 830 (S<br>subst:0.0)<br>03-11-2014 | iem<br>• | Tod   | o ano leti | v 🛌 Gr              | upo de a | ulas  | 🔽 Nor | me compl | leto  |
|                                             | 0/1      | 1/2   | 2/3        | 3/4                 | 4/5      | 5/6   | 6/7   | 7/8      | 8/    |
|                                             |          | 8:45  | 9:40       | 10:35               | 11:30    | 12:25 | 13:20 | 14:15    | 15:10 |
|                                             | 8:00     | 8:55  | 9:50       | 10:45               | 11:40    | 12:35 | 13:30 | 14:25    |       |
| 3-11-2014                                   | Filipe   |       | Curie      | Cristina            |          |       |       |          |       |
| 4-11-2014                                   | Madaler  |       | Filipe     | José                |          |       |       |          |       |
| 5-11-2014                                   | Nobel    |       | Cadilhe    | Cristina            |          |       |       |          |       |
| 6-11-2014                                   | Herman   |       | Callas     | Curie               |          |       |       |          |       |
| 7-11-2014                                   | João     |       | Cristina   | Nobel               |          |       |       |          |       |
| 8-11-2014                                   | José     |       | Madaler    | Cristina            |          |       |       |          |       |
|                                             |          |       |            |                     |          |       |       |          |       |

## 4 Vigilâncias: Atribuição manual

Pode em algumas vezes ser necessário atribuir vigilâncias manualmente, por exemplo quando o perfil de um colega ajusta-se mais a determinados espaços a vigiar.

## 4.1 Atribuir professores às vigilâncias

Para isso, clique na célula desejada para atribuir a vigilância e simplesmente digite o código do professor pretendido.

Se o nome do professor estiver com fundo vermelho, quer dizer que esta vigilância não se ajusta com o horário do professor.

| 🔮 Vigilâncias                   | de intv.                                                                   |         |         |          |       |       |       |         |       | × |
|---------------------------------|----------------------------------------------------------------------------|---------|---------|----------|-------|-------|-------|---------|-------|---|
| Pat1                            | T A                                                                        | ন্থ 💥   | • 9     | <b>s</b> | 🗏 🛱   | 🕑 🖗   | ۵     |         |       |   |
| Espaço Profe                    | ssor                                                                       |         |         |          |       |       |       |         |       |   |
| Minutos: 830 (S<br>subst:230.0) | Minutos: 830 (Sem subst:230.0) Todo ano letiv Grupo de aulas Vome completo |         |         |          |       |       |       |         |       |   |
|                                 | 0/1                                                                        | 1/2     | 2/3     | 3/4      | 4/5   | 5/6   | 6/7   | 7/8     | 8/    |   |
|                                 |                                                                            | 8:45    | 9:40    | 10:35    | 11:30 | 12:25 | 13:20 | 14:15   | 15:10 |   |
|                                 | 8:00                                                                       | 8:55    | 9:50    | 10:45    | 11:40 | 12:35 | 13:30 | 14:25   |       |   |
|                                 | Herman                                                                     | ???     | Cadilhe | ???      |       | ???   |       | ???     |       |   |
| . Terça ⊡                       | Nobel                                                                      | Nobel   | Herman  | ???      |       | ???   |       | Heman   |       |   |
|                                 | Cristina                                                                   | ???     | ???     | ???      |       | ???   |       | ???     |       |   |
| . E Quinta                      | ???                                                                        | Cadilhe | Cadilhe | ???      |       | ???   |       | ???     |       |   |
| ± Sexta                         | Cristina                                                                   | ???     | ???     | ???      |       | ???   |       | Madaler |       |   |
| ∃ Sábado                        | Cristina                                                                   | ???     | ???     | ???      |       | ???   |       |         |       |   |
|                                 |                                                                            |         |         |          |       |       |       |         |       |   |

Pode também, escolher diretamente o professor, mudando para a opção professor e introduza o respecitvo espaço no intervalo desejado (1). Atenção que terá sempre a informação das vigilâncias que ainda faltam atribuir (2).

| Wigilâncias                     | de intv. |       |            |           |          |       | [     | - (     | • <b>×</b> |
|---------------------------------|----------|-------|------------|-----------|----------|-------|-------|---------|------------|
| P10                             | T A      | ন্থ 💥 | • 9        | s - 1     | II 🖡     | 🕑 🥝   | @ 💽   |         |            |
| Espaço Profe                    | ssor     | 0     |            |           |          |       |       |         |            |
| Minutos: 700 (S<br>subst:165.0) | em       | Tod   | o ano leti | v 🖃 Gr    | upo de a | ulas  | V Nor | me comp | leto       |
|                                 | 0/1      | 1/2   | 2/3        | 3/4       | 4/5      | 5/6   | 6/7   | 7/8     | 8/         |
|                                 |          | 8:45  | 9:40       | 10:35     | 11:30    | 12:25 | 13:20 | 14:15   | 15:10      |
|                                 | 8:00     | 8:55  | 9:50       | 10:45     | 11:40    | 12:35 | 13:30 | 14:25   |            |
| 🗄 Segunda                       |          |       | Cave 1     | 0         |          |       |       |         |            |
| 🗄 Terça                         |          |       | $\frown$   | 2         | Balneári |       |       |         |            |
| 🗄 Quarta                        |          |       | P10        |           | Balneári |       |       |         |            |
| ∃ Quinta                        |          |       | $\sim$     | Cave 1    |          |       |       |         |            |
| ± Sexta                         |          |       |            | Pátio pri |          |       |       |         |            |
| ∃ Sábado                        |          |       |            |           |          |       |       |         |            |
| JI                              |          |       |            |           |          |       |       |         |            |

Pode obviamente, também introduzir os dados nas diversas semanas como descrito no capítulo ' Introduzir espaços/recreios'.

## 4.2 Proposta de Professor

A função de proposta de professor ajuda-o a encontrar um professor disponível para determinada vigilâlncia.

O exemplo seguinte está incluído no ficheiro Demo6.gpn..

1. Primeiro apague todas as vigilâncias atribuídas através do botão < Apagar profs>

## 8

e na caixa de mensagem 'Apagar as vigilâncias dos Intervalos' escolha a opção SIM.

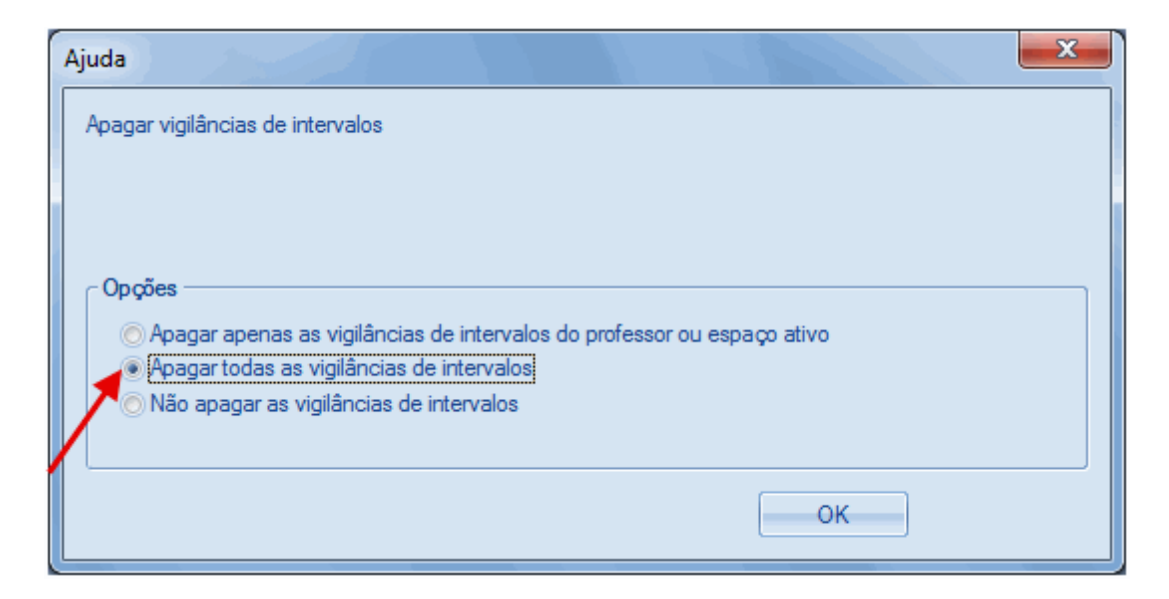

2. Coloque o cursor no intervalo de segunda-feira 0/1.

| Wigilâncias                     | de intv. |       |            |          |           |       | [     |         | • <b>•</b> |
|---------------------------------|----------|-------|------------|----------|-----------|-------|-------|---------|------------|
| Pat1                            | * *      | ন্স 💥 | • 9        | <b>s</b> | 🗏 📮       | 🕑 🖗   | 🐵 🖪   |         |            |
| Espaço Profe                    | essor    |       |            |          |           |       |       |         |            |
| Minutos: 830 (S<br>subst:830.0) | em       | Tod   | o ano leti | iv 🖃 G   | rupo de a | aulas | V No  | me comp | leto       |
|                                 | 0/1      | 1/2   | 2/3        | 3/4      | 4/5       | 5/6   | 6/7   | 7/8     | 8/         |
|                                 |          | 8:45  | 9:40       | 10:35    | 11:30     | 12:25 | 13:20 | 14:15   | 15:10      |
|                                 | 8:00     | 8:55  | 9:50       | 10:45    | 11:40     | 12:35 | 13:30 | 14:25   |            |
| 🗄 Segunda                       | ???      | ???   | ???        | ???      |           | ???   |       | ???     |            |
| . Terça ⊡                       | ???      | ???   | ???        | ???      |           | ???   |       | ???     |            |
| ∃ Quarta                        | ???      | ???   | ???        | ???      |           | ???   |       | ???     |            |
| 🗄 Quinta                        | ???      | ???   | ???        | ???      |           | ???   |       | ???     |            |
| . Esta                          | ???      | ???   | ???        | ???      |           | ???   |       | ???     |            |
| E Sábado                        | ???      | ???   | ???        | ???      |           | ???   |       |         |            |
|                                 |          |       |            |          |           |       |       |         |            |

Geralmente não interessa se a vigilância está ainda por atribuir - ??? - ou com professor atribuído. 3. Agora abra <Propor Professor>..

#### S.

Esta janela apresenta todos os professores disponíveis para essa vigilância. A lista está ordenada pelo menor número de pontos, resultante das ponderações definidas por si no botão "Configurações". Se, por exemplo, o parâmetro "aula antes e depois do intervalo no corredor" estiver com a ponderação máxima, ou maior em relação aos outros parametros, os professores em causa serão apresentados primeiro que os outros (os parâmetros das ponderações estão descritos nas páginas seguintes).

| Proport | r professor | ?               |             |                                                                                                    |                                                                                                    |                |
|---------|-------------|-----------------|-------------|----------------------------------------------------------------------------------------------------|----------------------------------------------------------------------------------------------------|----------------|
|         | Atualizar   |                 |             |                                                                                                    |                                                                                                    |                |
| Código  | Minutos     | Máx. de minutos | Aulas antes | Aulas depois                                                                                                    | antes 1ª hora                                                                                                    | TL livre antes |
| P2      | 0.000       | 100.000         | <b>~</b>    | <ul> <li>Image: A set of the set of the</li></ul> |                                                                                                    |                |
| P8      | 0.000       | 100.000         | ×           | <ul> <li>Image: A set of the set of the</li></ul> |                                                                                                    |                |
| P5      | 0.000       | 50.000          | ~           | <ul> <li>Image: A set of the set of the</li></ul> |                                                                                                    |                |
| P3      | 0.000       | 50.000          | <b>~</b>    | <ul> <li>Image: A set of the set of the</li></ul> |                                                                                                    |                |
| P7      | 0.000       | 100.000         | ~           | <ul> <li>Image: A set of the set of the</li></ul> |                                                                                                    |                |
| P10     | 0.000       | 50.000          |             |                                                                                                    |                                                                                                    | ~              |
| P9      | 0.000       | 100.000         | ~           | 63%                                                                                                    |                                                                                                    |                |
| P1      | 0.000       | 50.000          |             |                                                                                                    | <ul> <li>Image: A second second s</li></ul> |                |
| •       |             | III             |             |                                                                                                    |                                                                                                    | ۲.             |

As colunas de cada linha para cada professora serão apresentados quer sejam aplicados ou não. Assim, a coluna "Quanto antes" está ativa se o professor tiver aula antes deste intervalo. Os parâmetros assinalados como "Sem importância" não serão apresentados.

4. Clicando no botão <Atualizar> (ou duplo clique na linha correspondente) atribui o professor à vigilância.

## 5 Atribuir Vigilâncias Automaticamente

Além de atribuir manualmente as vigilâncias, pode também fazê-lo automaticamente.

## 5.1 Definições das Ponderações

Antes de fazer a otimização das vigilâncias, deve preparar os parâmetros das ponderações. Abra esta janela através do botão da barra de ferramentas <Definições>.

## ٠

Utilize o campo "Máximo de vigilâncias por dia" para identificar quantas vigilâncias um professor pode ter por dia, no máximo. Este parâmetro aplica-se a todos os professores da escola.

Os controladores de importância permite-lhe ajustar os vários parâmetros para a optimização automática das vigilâncias de intervalos. Segure o ponteiro com o rato e deslize-o para a esquerda (Sem importância) ou para a direita (extremamente importante). Quando terminar estas configurações das ponderações confirme com o botão <OK>.

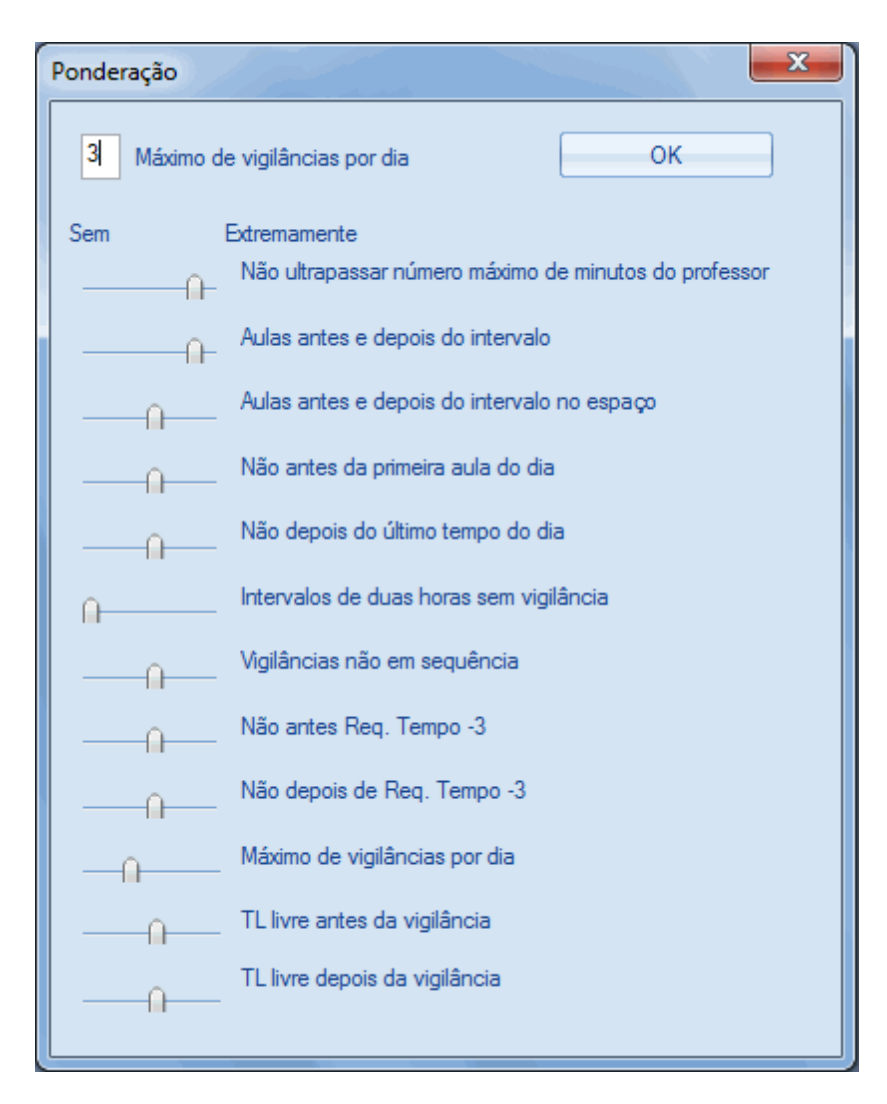

Seguidamente falaremos dos parâmetros das ponderações.

#### 5.1.1 Parâmetros das Ponderações

Atenção que o programa vai procurar o professor mais adequado para cada vigilância, ou seja, para um intervalo num determinado espaço da escola.

#### Não ultrapassar o número máximo de minutos do professor

Utilize este parâmetro para definir se o sistema pode ou não ultrapassar o valor definido em "Número Máximo de minutos por semana" nos "Dados Base | Professores".

#### Aulas antes e depois do intervalo

Empurre o ponteiro para a direita caso o professor deva ter uma aula antes ou logo a seguir à vigilância.

#### Aulas antes/depois do intervalo perto do espaço de vigilância

Este parâmetro serve para determinar a importância dos professores terem aulas antes ou depois dos intervalos em salas pertos dos espaços que vão vigiar (ou seja, as salas que nos dados base tenham identificado o espaço) serão tidas em conta.

#### Não antes da primeira aula do dia

Vigilâncias antes do primeiro tempo letivo do dia é geralmente pouco popular. Utilize este parâmetro para evitar que os professores sejam colocados em vigilâncias antes do primeiro tempo letivo do dia.

#### Não depois do último tempo letivo do dia

Tal como as vigilâncias antes do primeiro tempo letivo do dia, as vigilâncias depois do último tempo letivo do dia também não são muito do agrado dos professores. Utilize este prâmetro para evitar que os professores sejam colocados em vigilâncias depois da sua última aula do dia.

#### Intervalos entre 2 TL sem vigilância

Este parâmetro serve para definir se os professores fazem vigilâncias nos intervalos entre as aulas de 90 minutos.

#### Não ter vigilâncias consecutivas

É aqui que indica se é importante evitar vigilâncias consecutivas

#### Não antes/depois de Requisitos de Tempo

Há razões para bloquear alguns tempos letivos (requisitos de tempo -3). Muitas vezes um professor não está na escola a essa hora. Pode utilizar estas duas configurações para evitar vigilâncias antes ou depois dos tempos letivos com -3.

#### Máximo de vigilâncias por dia

Este parâmetro determina a importância do programa respeitar o máximo de vigilâncias por dia introduzidos no respetivo campo.

#### Furos antes/depois das vigilâncias

Por vezes é necessário colocar vigilâncias antes ou depois dos furos nos horários dos professores.

Confirme no final as opções no botão <OK>.

### 5.2 Otimização

A otimização das vigilâncias de intervalos atribui o professor mais adequado a cada vigilância ainda livre. Isto significa que

As vigilâncias já atribuidas não são alteradas.

Em como é que os professores são avaliados como os mais adequados para as vigilâncias

depende das ponderações em cada parâmetro.

Inicie a atribuição automática das vigilâncias através do botão <Otimização>.

....

Pode utilizar a opção de seleção "Zonas de Vig." (1) para condicionar a optimização apenas a um espaço da escola. Escolha a opção "- Todas - " às horas desejadas.

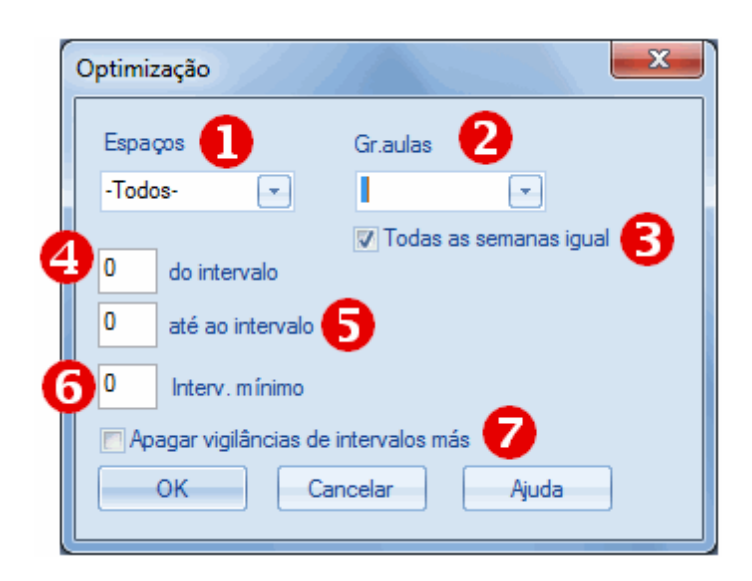

Utilize as opções "Do intervalo" e "Até ao Intervalo" (4,5) para limitar a optimização apenas a determinados intervalos. Por exemplo, indicar do intervalo 1 ao intervalo 2 significa que apenas as vigilâncias antes do 1º e do 2º serão atribuídas. Deixe por agora estes campos em branco.

Por vezes é aconselhavel procurar primeiro, os professores mais adequados a vigiarem os maiores intervalos. Isto permite-lhe processar os intervalos mais longos primeiro (que são os mais difíceis de atribuir) e depois preencher o resto quando optimizar novamente.

Utilize a opção "Intervalo Mínimo" para este objetivo (6). Introduza 15 neste campo para que apenas os intervalos com pelo menos 15 minutos ou maiores serão atribuídos. Deixe este campo em branco por agora. Isto significa que todas as vigilâncias serão atribuídas.

Caso utilize "Grupos de Aulas" (aulas quinzenais, semestrais) é possível colocar as vigilâncias de intervalos para determinados grupos de aulas (2) ou para todo o ano letivo. Deixe por agora este campo vazio.

(3) Permite-lhe indicar que todas as semanas do grupo de aulas deve ser colocada.

O ponto (7) será tratado no capítulo seguinte Correção de Vigilâncias .

| Wigilâncias                   | de intv. |         |            |          |          |         |       |          | •     | ĸ |
|-------------------------------|----------|---------|------------|----------|----------|---------|-------|----------|-------|---|
| Pat1                          | * *      | ন্ধ 💥   | • 9        | <b>s</b> | 🗏 📮      | 🕑 🙆     | 🐵 📧   |          |       |   |
| Espaço Profe                  | ssor     |         |            |          |          |         |       |          |       |   |
| Minutos: 830 (S<br>subst:0.0) | em       | Tod     | o ano leti | v 🖃 Gr   | upo de a | ulas    | V Nor | me compl | eto   |   |
|                               | 0/1      | 1/2     | 2/3        | 3/4      | 4/5      | 5/6     | 6/7   | 7/8      | 8/    |   |
|                               |          | 8:45    | 9:40       | 10:35    | 11:30    | 12:25   | 13:20 | 14:15    | 15:10 |   |
|                               | 8:00     | 8:55    | 9:50       | 10:45    | 11:40    | 12:35   | 13:30 | 14:25    |       |   |
|                               | Madaler  | Nobel   | Filipe     | Nobel    |          | Filipe  |       | Madaler  |       |   |
| . Terça ⊡                     | Cadilhe  | Filipe  | Nobel      | Filipe   |          | Curie   |       | Callas   |       |   |
| . E Quarta                    | Nobel    | Curie   | Nobel      | Cristina |          | Cadilhe |       | Cadilhe  |       |   |
| . E Quinta                    | Madaler  | Madaler | Callas     | Madaler  |          | Filipe  |       | Curie    |       |   |
|                               | Cadilhe  | Filipe  | José       | Nobel    |          | Madaler |       | Madaler  |       |   |
| ∃ Sábado                      | José     | Cadilhe | Madaler    | Callas   |          | Callas  |       |          |       |   |
|                               |          |         |            |          |          |         |       |          |       |   |

A optimização irá então preencher todos os intervalos.

## 5.3 Correção de vigilâncias

Frequentemente, especialmente depois de alterações nos horários as atribuições de vigilâncias de intervalos deve ser retardada ao máximo e atribuir apenas as vigilâncias mais importantes.

| Optimização             | ×                        |
|-------------------------|--------------------------|
| Espaços                 | Gr.aulas                 |
| -Todos-                 |                          |
|                         | 🔽 Todas as semanas igual |
| 0 do intervalo          |                          |
| 0 até ao intervalo      |                          |
| 0 Interv. mínimo        |                          |
| Apagar vigilâncias de i | ntervalos más            |
| OK Car                  | Ajuda                    |
|                         |                          |

Na janela de otimização pode ativar a opção "Apagar más vigilâncias de intervalos" e remover as vigilâncias já atribuídas pois por exemplo, alterou as ponderações para "Extremamente importante". Aliás, vigilâncias mal atribuídas são exibidas com um fundo vermelho na janela de vigilâncias.

## 5.4 Apagar vigilâncias

Se desejar apagar determinados professors de determinados intervalos, escolha o intervalo desejado na janela de vigilâncias e clique na tecla <Del>.

Para apagar todos os professores clique no botão <Apagar Profs>.

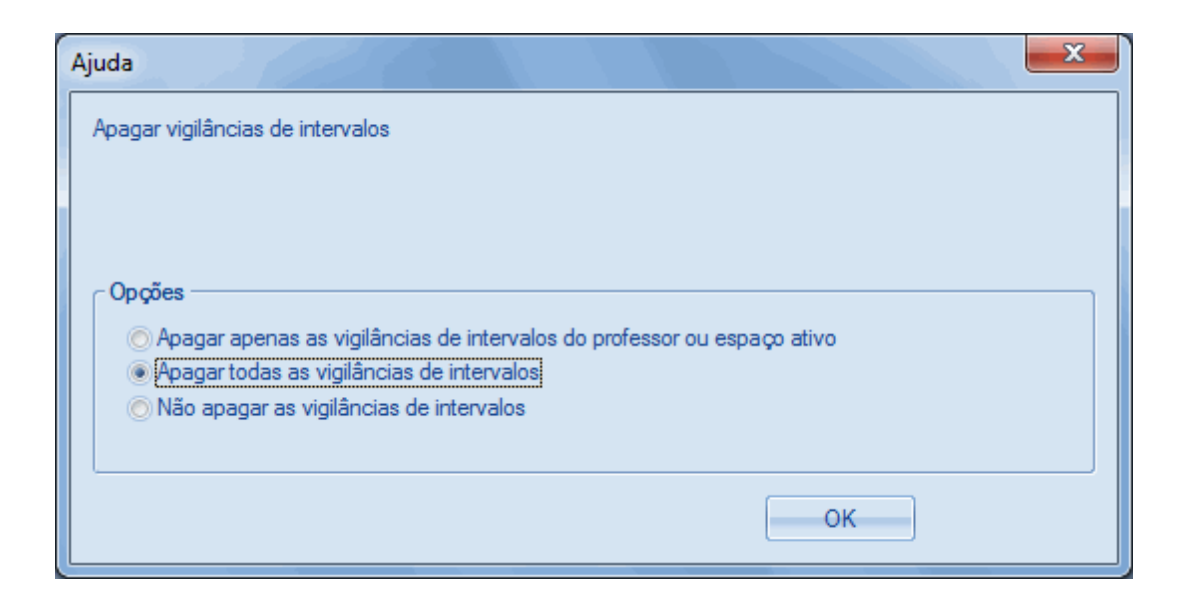

Esta janela permite-lhe decidir se as vigilâncias deste professor (espaço/recreio) ou as vigilâncias de todos os professores (espaços/recreios) devem ser apagados ou se deve cancelar.

## 6 Visualizar e imprimir

Existem várias maneiras de publicar as vigilâncias: Imprimir a janela de vigilâncias, relatórios, visualizar nos horários e em HTML.

## 6.1 Imprimir a janela de vigilâncias

As vigilâncias atribuídas na janela de vigilâncias de intervalos no separador de espaços e Professores, como habitualmente no Untis - serão imprimidas através do botão <Imprimir>. Pode imprimir por espaços ou por professores, as duas opções são possíveis.

| Cave    | Cave    | 1    |          |          |
|---------|---------|------|----------|----------|
|         | 0/1     | 1/2  | 2/3      | 3/4      |
|         |         | 8:45 | 9:40     | 10:35    |
|         | 8:00    | 8:55 | 9:50     | 10:45    |
| Segunda | Hermano |      | Nobel    | Filipe   |
| Terça   | Filipe  |      | José     | Madalena |
| Quarta  | Callas  |      | Cadilhe  | José     |
| Quinta  | Hermano |      | Curie    | José     |
| Sexta   | João    |      | Curie    | Curie    |
| Sábado  | Hermano |      | Cristina | José     |

| <b>P8</b> Ma | iria |       |      |       |       |       |
|--------------|------|-------|------|-------|-------|-------|
|              | 0/1  | 1/2   | 2/3  | 3/4   | 4/5   | 5/6   |
|              |      | 8:45  | 9:40 | 10:35 | 11:30 | 12:25 |
|              | 8:00 | 8:55  | 9:50 | 10:45 | 11:40 | 12:35 |
| Segunda      |      | Bal F |      |       |       |       |
| Terça        | Pat1 |       |      |       |       |       |
| Quarta       | Cp1  |       | Cave |       |       | Pat1  |
| Quinta       | Cp1  |       |      |       |       |       |
| Sexta        | Pat1 |       |      | Bal_F |       |       |
| Sábado       |      | Pat1  |      | Bal F |       |       |

## 6.2 Relatórios

Pode aceder a estes relatórios através do menu "Listagens | Listagem...". na secção de "Vigilâncias de Intervalos" onde pode encontrar mais informações disponíveis para dias ou semanas.

| Lista | agens   | Configurações | Mó |
|-------|---------|---------------|----|
|       | Listag  | ens           |    |
|       | Config  | gurações      |    |
|       | Lista d | le Emergência |    |

| 🎱 Seleção de listagens 📃 🗖 💌        |
|-------------------------------------|
|                                     |
| 🗄 📄 Estat ística de ocupação        |
| 🕀 🧰 Horas livres                    |
| 🕀 🛅 Listagem de Disciplinas - Aulas |
| ⊕ Listagens: Horas                  |
| H Aulas                             |
| 🕞 🗋 Vigilâncias de Intervalos       |
| Espaços/Recreios                    |
| Professores                         |
| Dias 📃                              |
| Visualização semanal                |
| ⊞ 🛅 Gestão Diária das Aulas         |
| Horario de Exames                   |
| P                                   |

|        | Cave     | Pat1     | Cp1      | Bal_F    | Bal_M     | ]             |
|--------|----------|----------|----------|----------|-----------|---------------|
| SG 0/1 | Hermano  | Madalena | Cristina |          |           |               |
| SG 1/2 |          | Nobel    |          | Maria    |           |               |
| SG 2/3 | Nobel    | ???      |          | Pode def | inir para | a a impressão |
| SG 3/4 | Filipe   | Nobel    |          | dos rela | tórios "  | Imp. Nome     |
| SG 4/5 |          |          |          |          | comple    | to."          |
| SG 5/6 |          | Filipe   |          | ~        |           |               |
| TE 0/1 | Filipe   | Maria    | No bel 🥌 |          |           |               |
| TE 1/2 |          | Filipe   |          | Madalena |           |               |
| TE 2/3 | José     | Nobel    |          | Filipe   |           | 1             |
| TE 3/4 | Madalena | Filipe   |          | Nobel    |           | 1             |
| TE 4/5 |          |          |          | José     |           | 1             |
| TE 5/6 |          | Curie    |          |          |           |               |
| QA 0/1 | Callas   | Nobel    | Maria    |          |           |               |
| QA 1/2 |          | Curie    |          | José     |           | 1             |
| QA 2/3 | Maria    | Nobel    |          | José     |           |               |
| QA 3/4 | José     | Cristina |          | Nobel    |           |               |
| QA 4/5 |          |          |          | Hermano  |           |               |
| QA 5/6 |          | Maria    |          |          |           |               |

## Visualização semanal - Vigilâncias de Intervalos

| Configurações de listagens                    | X           |
|-----------------------------------------------|-------------|
|                                               | ♦           |
| Nome de impressão para<br>Nome comp. do prof. |             |
| Abrev. do aluno                               |             |
|                                               |             |
|                                               |             |
|                                               | OK Cancelar |

## 6.3 Visualizar no horário

Pode visualizar e imprimir as vigilâncias dos professores juntamente com os seus horários. Abra as configurações do horário de professor(1) e, depois no separador "Texto comum" clique no botão <Horário TL> (2).

| 🔮 Р      | 5 - Her                                        | mano          | , Mer  | neses    | Horá  | irios  | (Pro1            | .A)         |                         |                   |                             |              |                             | - • •         |
|----------|------------------------------------------------|---------------|--------|----------|-------|--------|------------------|-------------|-------------------------|-------------------|-----------------------------|--------------|-----------------------------|---------------|
| P5       |                                                |               | * ‡    | <b>A</b> | *.#   |        | 16               | 40          | 1                       | &                 |                             | š 7          | E⊽ 👳                        |               |
|          | Ano Le                                         | etivo:1       | 5-09-2 | 014 -    | 30-06 | -2015  |                  |             |                         |                   |                             | <u>C</u>     | onfiguraç<br>borári         | ões do        |
|          |                                                | Segunda Terça |        |          |       | Q      | uarta            | Q           | Obana                   |                   |                             |              |                             |               |
| 1        | 8:00<br>8:45 7A ING S1 7A Mat S1               |               |        |          |       |        | *12A<br>*12B     | EDFM GIM    | 12C                     | FIS <i>LFI</i>    | 7A                          | Mat S1       | *9B. EDFM <i>GIM</i><br>*9A |               |
| 2        | 8:55<br>9:40                                   | 7B            | Mat    | S2       | 7A    | ING    | S1               | *7A.<br>*7B | EDFM GIM                | 7B                | Mat S2                      | *12A<br>*12B | EDFM GIM                    | 7A ING S1     |
| 3        | 9:50<br>10:35                                  | *12A<br>*12B  | EDFM   | GIM      | *9B.  | EDFM   | GIM              | 7A          | Mat S1                  | 74                | ING S1                      | 7A           | ING S1                      | 7A Mat S1     |
| 4        | 10:45<br>11:30                                 | *7A.<br>*7B   | EDFM   | G        | 01 🥥  | Pr     | o 01 -<br>rincip | - Hora      | Selecion                | ar                | Layout 1                    | ontal,       | Horas v                     |               |
| 5        | 11:40                                          |               |        |          | Vis   | ualiza | r: Pro           | 1A - H      | orário do p             | of. —             |                             |              |                             | Fonte em %:   |
|          | 12:29                                          |               |        | -11      |       | For    | mato             |             | Formato (<br>horizontal | )1 - Ho<br>, Hora | rário indivio<br>s vertical | dual: D      | ias                         | Jan. detalhe: |
| 6        | 12:35<br>13:20                                 |               |        |          |       | Tipo d | le Let           | tra         | Arial 9.0               |                   |                             |              |                             | Leg. acasal.: |
| 7        | 13:30<br>14:15                                 |               |        |          | Ca    | abeçal | ho co            | oluna       | )<br>Dias da S          | emana             | a - Cabeçal                 | ho           |                             | Cabeçalho:    |
| 8        | 14:25                                          | 12C           | FIS    | L        | C     | abeça  | lho lir          | nhas        | Horas - C               | abeça             | lho                         |              | 2                           |               |
| <u> </u> | Horário-TL Conteúdo de um Tempo Letivo em cada |               |        |          |       |        |                  |             |                         |                   |                             |              |                             |               |
|          |                                                |               |        |          |       | Cabe   | eçalh            | 0           | Impressão               | o do              |                             |              |                             | Impressão-De  |
|          |                                                |               |        |          |       |        |                  |             |                         |                   | ОК                          |              | Cancelar                    | Aplicar       |

Depois clique no botão <Novo campo>(3) e escolha a opção "Vigilâncias de Intervalos" (4).

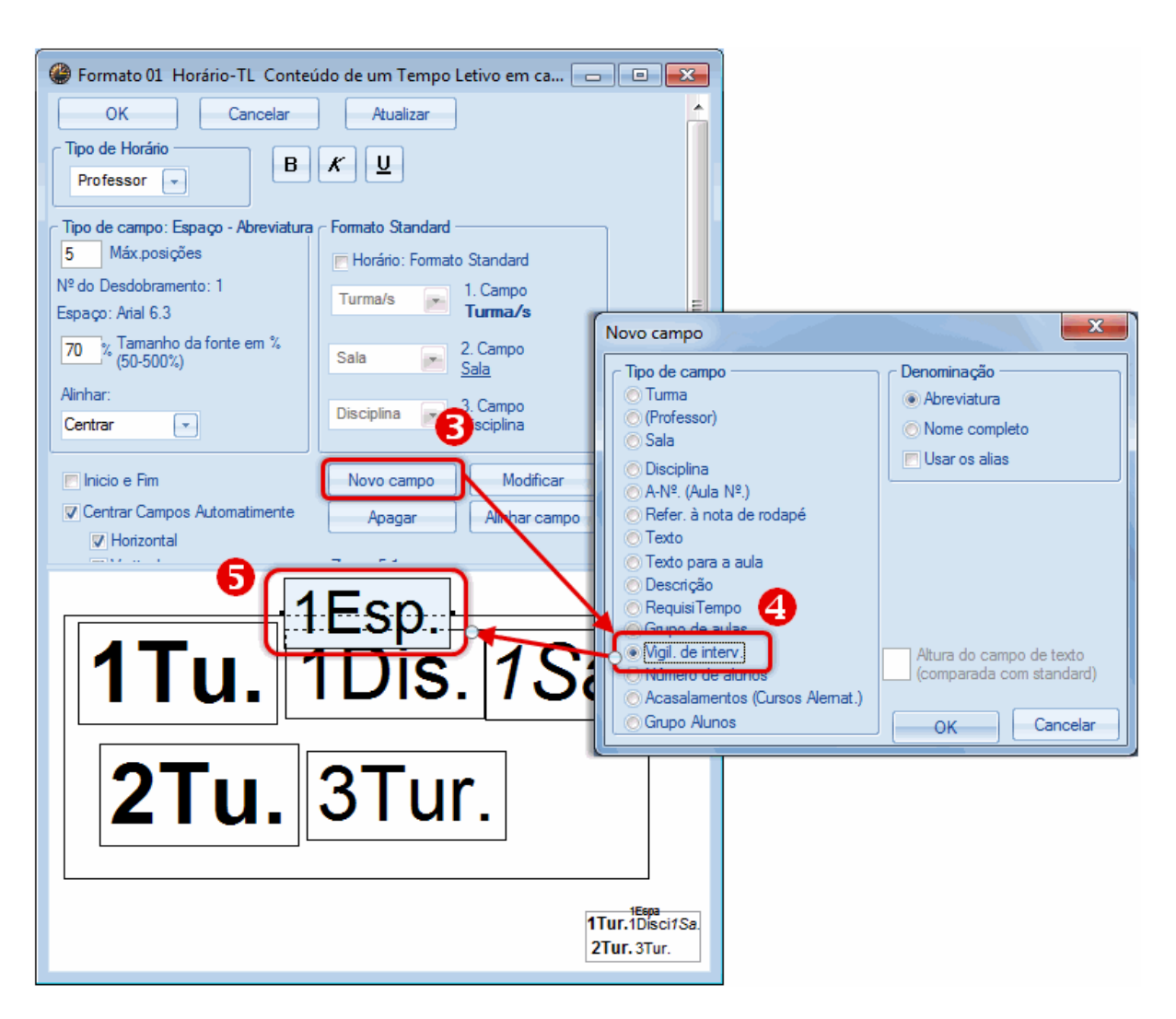

Pode agora colocar este novo campo onde desejar e enquadrá-lo na célula do horário, dependendo do formato -encostado à esquerda (formato 10) ou em cima (format 01). A vigilância de intervalos é a única apresentada entre dois tempos letivos.

Depois de confirmar com o botão <OK>, o seu horário deve parecer como a imagem k se segue:

| ۹ 🎱              | 🔮 P5 - Hermano, Meneses Horários (Pro1A)                    |                             |                             |                             |              |                                             |                      |  |  |  |  |  |  |
|------------------|-------------------------------------------------------------|-----------------------------|-----------------------------|-----------------------------|--------------|---------------------------------------------|----------------------|--|--|--|--|--|--|
| i P              | 5                                                           | · 🗘 🕤                       | - 🌐 🖓 🔒                     | - AG 💋 🔍                    | & 🎂   🏮 🗉    | 3, IV, IV 🚽                                 |                      |  |  |  |  |  |  |
| •                | Ano Letivo:15-09-2014 - 30-06-2015                          |                             |                             |                             |              |                                             |                      |  |  |  |  |  |  |
|                  |                                                             | Segunda                     | Terça                       | Quarta                      | Quinta       | Sexta                                       | Sábado               |  |  |  |  |  |  |
| 1                | 8:00<br>8:45                                                | TA ING S1                   | 7A Mat S1                   | *12A EDFMGIM<br>*12B        | 12C FIS LFIS | <b>7A</b> Mat S1                            | *9B. EDFM GIM<br>*9A |  |  |  |  |  |  |
| 2                | 8:55<br>9:40                                                | 7B Mat S2                   | 7A ING S1                   | *7A. EDFM <i>GIM</i><br>*7B | 7B Mat S2    | *12A EDFMG/M<br>*12B                        | 7A ING S1            |  |  |  |  |  |  |
| 3                | 9:50<br>10:35                                               | *12A EDFMG/M<br>*12B        | *9B. EDFM <i>GIM</i><br>*9A | 7A Mat S1                   | 7A ING S1    | 7A ING S1                                   | 7A Mat S1            |  |  |  |  |  |  |
| 4                | 10:45<br>11:30                                              | *7A. EDFM <i>GIM</i><br>*7B | <b>7B</b> Mat S2            | 7B Mat S2                   | 7A Mat S1    | 7B Mat S2                                   |                      |  |  |  |  |  |  |
| 5                | 11:40<br>12:25                                              |                             |                             | Dai_F                       |              | Dai_r                                       | 7B Mat S2            |  |  |  |  |  |  |
| 6                | 12:35<br>13:20                                              |                             |                             |                             |              |                                             |                      |  |  |  |  |  |  |
| 7                | 13:30<br>14:15                                              |                             |                             | *9B. EDFMGIM<br>*9A         |              |                                             |                      |  |  |  |  |  |  |
| 8                | 14:25<br>15:10                                              | 12C FIS LFIS                |                             |                             |              | *7A. EDFM <i>GIM</i><br>*7B                 |                      |  |  |  |  |  |  |
| 5<br>6<br>7<br>8 | 12:25<br>12:35<br>13:20<br>13:30<br>14:15<br>14:25<br>15:10 | 12C FIS <i>LFIS</i>         |                             | *9B. EDFM <i>GIM</i><br>*9A |              | * <b>7A.</b> EDFM <i>GIM</i><br>* <b>7B</b> | <b>7B</b> Mat S2     |  |  |  |  |  |  |

Se atribuíu cores diferentes aos vários espaços de vigilância nos DADOS BASE, elas serão respetivamente visulaizadas nos horários.

## 6.4 HTML

As listagens de vigilância de intervalos podem ser exportadas em HTML através da janela de Impressão. A exportação em HTML com os horários é também possível (ver capítulo "Horário-Info").

| Imprimir        | <b>— X</b>      |
|-----------------|-----------------|
| Professor: 1/10 | Detalhes        |
|                 | Configurar pág. |
|                 | Fundo           |
|                 | Cancelar        |

## 7 Interação com outros múdulos/funções

A presente secção aborda brevemente o modo como as vigilâncias de intervalos interagem com outras áreas. Veja outros manuais ou capítulos para obter mais informações.

## 7.1 Vigilâncias em < Períodos>

A atribuição de vigilâncias de intervalos está completamente integrado com o módulo de horários por períodos. Isto significa que pode criar diferentes vigilâncias de intervalos para cada período. Quando abrir um período, as vigilâncias do período principal são válidas.

## 7.2 Substituições

Se um professor estiver ausente e assim, fizer uma substituição, também fará uma substituição da vigilância. O texto "Vigilância de Intervalos" é introduzido no tipo de substituição. A disciplina e a turma ficam em branco e o espaço a vigiar será automaticamente preenchido no campo sala.

Se clicar na função "Propor professor" abre a janela de proposta de substituição de professores de vigilâncias de intervalos.

| ( | 🕽 Sub                                  | ostituições / Professor | ,      |             |             |          |          |                      |       |                      |        |         |         |       |
|---|----------------------------------------|-------------------------|--------|-------------|-------------|----------|----------|----------------------|-------|----------------------|--------|---------|---------|-------|
| 1 |                                        | 🕥 🗄 📭 🚽                 | IV 🛛   | 8 T         | 2⊽ ××<br>×× | Ø        | <u>i</u> | ) - Q                | )   🎂 | =                    |        |         |         |       |
|   | Substi                                 | tuto De-at              | é —    |             |             |          |          |                      |       |                      |        |         |         |       |
|   | -Todos- 19-09-2014 - 19-09-2014 - 1Dia |                         |        |             |             |          |          |                      |       |                      |        |         |         |       |
| L | SE SE Aulas sem Substituições ???      |                         |        |             |             |          |          |                      |       |                      |        |         |         |       |
| L | Profes                                 | sor                     |        |             |             |          |          |                      |       |                      |        |         |         |       |
|   | V⁰ da                                  | Tipo                    | Data   | Temposle    | (Disci      | Discip   | (Profe   | Substi               | (Turm | Turma/s              | (Sala) | Sala    | Trans   | (Pro  |
|   | 1                                      | Substituição            | 19-09  | 1           | FIS         |          | P2       | ???                  | 12B   | 12B                  | LFIS1  | LFIS1   |         |       |
|   | 7                                      | Vigilância de interv    | 19-09  | 1/2         |             |          | P2       | ???                  |       |                      | Pat1   | Pat1    |         |       |
|   | 2                                      | Substituição            | 19-09  | 2           | FIS         |          | P2       | ???                  | 9B    | 9B                   | LFIS1  | LFIS1   |         |       |
|   | 3                                      | Substituição            | 19-09  | 3           | FIS         |          | P2       | ???                  | 9A    | 9A                   | LFIS1  | LFIS1   |         |       |
|   | 4                                      | Substituição            | 19-09  | 4           | Mat         |          | P2       | ???                  | 9B    | 9B                   | S4     | S4      |         |       |
| ŀ | •                                      | (                       | Propo  | r professor | ?           |          |          |                      |       |                      |        |         |         | _     |
|   | N                                      | ° da subst 7            |        | Atualizar   |             |          |          |                      |       |                      |        |         |         |       |
|   |                                        |                         | Código | Contador    | Máx. de     | e minuto | s Aul    | as ante              | s     | Aulas d              | epois  | antes 1 | lª hora | TL li |
|   |                                        |                         | P1     |             |             | 50.0     | 00       |                      |       | ~                    |        |         | /       |       |
|   |                                        |                         | P4     | 7           |             | 50.0     | 00       |                      |       | ~                    | •      |         | /       |       |
|   |                                        |                         | P3     |             |             | 50.0     | 00       |                      |       |                      |        |         | /       |       |
|   |                                        |                         | P8     |             |             | 100.0    | 00       | ~                    |       | ~                    | •      |         |         |       |
|   |                                        |                         | P7     |             |             | 100.0    | 00       | <ul> <li></li> </ul> |       | <b>~</b>             | •      |         |         |       |
|   |                                        |                         | P5     |             |             | 50.0     | 00       | ~                    |       | <ul> <li></li> </ul> | •      |         |         |       |
|   |                                        |                         | P10    |             |             | 50.0     | 00       |                      |       |                      |        |         | /       |       |
|   |                                        |                         | •      |             |             |          | 111      |                      |       |                      |        |         |         |       |

30

|       | Atualizar |                                        |                                    |                                   |        |              |                     |
|-------|-----------|----------------------------------------|------------------------------------|-----------------------------------|--------|--------------|---------------------|
| ódigo | Contador  | Máx. de minutos                        | Aulas antes                        | Aulas depois                      | antes  | 13 ha        | ra TL livre antes d |
| 1     |           | 50.000                                 |                                    | <ul> <li></li> </ul>              | Λ      | _            | Pontos              |
| 4     |           | 50.000                                 |                                    | × /                               | 1      | $\checkmark$ | Contador            |
| 3     |           | 50.000                                 |                                    |                                   |        | $\checkmark$ | Máx. de minutos     |
| 8     |           | 100.000                                | ×                                  | 1                                 |        | $\checkmark$ | Aulas antes         |
| 7     |           | 100.000                                | ~                                  |                                   |        | $\checkmark$ | Aulas depois        |
| 5     |           | 50.000                                 | ~                                  |                                   |        |              | Espaço anterior     |
|       |           | 50.00                                  | Clicar do lado o<br>sobre o cabeca | direito do rato<br>Ilho para abri | p<br>r |              | Espaço seguinte     |
|       |           |                                        | o menu de                          | contexto                          |        | ✓            | antes 1ª hora       |
|       |           | ~~~~~~~~~~~~~~~~~~~~~~~~~~~~~~~~~~~~~~ |                                    |                                   |        | ✓            | depois do últim     |
|       |           |                                        |                                    |                                   |        |              | Seq. Vigil.         |
|       |           |                                        |                                    |                                   |        |              | Antes de imped.     |
|       |           |                                        |                                    |                                   |        |              | Depois de imped     |
|       |           |                                        |                                    |                                   |        | $\checkmark$ | TL livre antes      |
|       |           |                                        |                                    |                                   |        | $\checkmark$ | TL livre depois     |
|       |           |                                        |                                    |                                   |        | _            | Vig/Int p/Dia       |

(Repare que pode ver ou ocultar a sugestão de professores para as vigilâncias através do respetivo menu de contexto.)

Mais, pode remover ou criar vigilâncias de intervalos como desejar. Veja o manual de "Substituições" para mais informações.

## 7.3 Salas deslocadas

Escolas com salas deslocadas dos edificios principais também são tidas em consideração quando forem atribuídas as vigilâncias de intervalos. Um professor que tenha de mover-se de um edifício para outro durante o intervalo não será incluído nas propostas de professores disponíveis (e não será colocado durante a otimização).

## 7.4 Horários Multigrelhas

Caso, trabalhe com grupos de aulas (aulas quinzenais ou semestrais) pode definir as vigilâncias de intervalos de acordo com a periodicidade dessas aulas (semana A e Semana B). Na figura, foram introduzidos o grupo de aulas sA (=Semana A) e o grupo de aulas sB (=Semana B). Clicando no símbolo '+' junto ao título da coluna irá expandir todos os tempos referentes aos vários dias da semana.

| 🚇 Vigilâncias   | de intv.             |              |       |                 |          |    |                 |          |              |       |             |     |
|-----------------|----------------------|--------------|-------|-----------------|----------|----|-----------------|----------|--------------|-------|-------------|-----|
| Cave            | - 🗄 🛪 💥              | •            | 6 🕹   | A Vigilân ciac  | de intr  | _  |                 |          |              |       |             |     |
| Espace Profe    | assor                | -            |       | wignancias      | de intv. |    |                 |          |              |       |             |     |
|                 |                      |              | _     | Cave            | <u> </u> | \$ | 🕺 👁 🖉 ଶ         |          | -            |       |             |     |
| Minutos: 780 (S | Sem sA               |              |       | Espaço Profe    | essor    |    |                 |          |              |       |             |     |
| 50551.20.07     | Too                  | lo ano let   | ivo   | Minutos: 780 (S | em (     | -  |                 |          |              |       |             |     |
|                 | 0/1 1/. sA<br>8// sB |              |       | subst:20.0)     | · ,      | s/ | A 🗾             | Grupo d  | 16           |       |             |     |
|                 | 8:00 8:5 s1          |              |       |                 | 0/1 1/2  | 2  | Wigilâncias     | de intv. |              |       | •           | <   |
| + Segunda       | Herman S2            | - Data and a | e     |                 | 8:4      |    | : Cave          |          | ~ ~          |       | ا الأمر ا   | 10  |
| . Terça         | Filipe               | José         | Mada  |                 | 8.00 8:5 |    | ; Cave          | ×        | <b>D</b> I 🐼 | •• '  | <b>9</b> 98 | - 2 |
| ± Quarta        | Callas               | Maria        | José  | + Segunda       | Herman   |    | Espaço Profe    | ssor     |              |       |             |     |
| ± Quinta        | Herman               | Curie        | José  | ∃ Terça         | Filipe   |    | Minutos: 780 (S | em       | C            |       |             |     |
|                 | João                 | Curie        | Curie | 30-09-2014      | Filipe   |    | subst:20.0)     | cm       | sB           |       | - Gn        | upa |
| ± Sábado        | Herman               | Cristina     | José  | 14-10-2014      | Filipe   | h  |                 | 0./1     | 10           | 2/2   | 2/4         | _   |
|                 |                      |              | _     | 11 11 2014      | Filipe   |    |                 |          | 0.45         | 2/3   | 3/4         |     |
|                 |                      |              |       | 25.11.2014      | Filipe   |    |                 | 200      | 0.40         | 9.50  | 10.35       |     |
|                 |                      |              |       | 9-12-2014       | Filipe   |    | + Segunda       | Heman    | 0.55         | Nobel | Filipe      |     |
|                 |                      |              |       | 23-12-2014      | Filipe   | H  | - Terca         | Filipe   |              | José  | Madaler     |     |
|                 |                      |              |       | 6-01-2015       | Filipe   | L  | 7-10-2014       | Filipe   |              | José  | Madaler     |     |
|                 |                      |              |       | 20-01-2015      | Filipe   | L  | 21-10-2014      | Filipe   |              | José  | Madaler     |     |
|                 |                      |              |       | 3-02-2015       | Filipe   | H  | 4-11-2014       | Filipe   |              | José  | Madaler     |     |
|                 |                      |              |       | 17-02-2015      | Filipe   |    | 18-11-2014      | Filipe   |              | José  | Madaler     |     |
|                 |                      |              |       | 3-03-2015       | Filipe   |    | 2-12-2014       | Filipe   |              | José  | Madaler     |     |
|                 |                      |              |       | 17-03-2015      | Filipe   |    | 16-12-2014      | Filipe   |              | José  | Madaler     | =   |
|                 |                      |              |       | 31-03-2015      | Filipe   |    | 30-12-2014      | Filipe   |              | José  | Madaler     |     |
|                 |                      |              |       | 14-04-2015      | Filipe   |    | 13-01-2015      | Filipe   |              | José  | Madaler     |     |
|                 |                      |              |       | 28-04-2015      | Filipe   |    | 27-01-2015      | Filipe   |              | José  | Madaler     |     |
|                 |                      |              |       | 12-05-2015      | Filipe   |    | 10-02-2015      | Filipe   |              | José  | Madaler     |     |
|                 |                      |              |       | 26-05-2015      | Filipe   |    | 24-02-2015      | Filipe   |              | José  | Madaler     |     |
|                 |                      |              |       | 3-06-2015       | Filipe   |    | 10-03-2015      | Filipe   |              | Jose  | Madaler     |     |
|                 |                      |              |       | 23-06-2015      | Filipe   |    | 24-03-2015      | Filipe   |              | Jose  | Madaler     |     |
|                 |                      |              |       |                 |          |    | 21-04-2015      | Filipe   |              | José  | Madaler     |     |
|                 |                      |              |       | 1               |          |    | 5-05-2015       | Filipe   |              | José  | Madaler     |     |
|                 |                      |              |       |                 |          |    | 19-05-2015      | Filipe   |              | José  | Madaler     |     |
|                 |                      |              |       |                 |          |    | 2-06-2015       | Filipe   |              | José  | Madaler     |     |
|                 |                      |              |       |                 |          |    | 16-06-2015      | Filipe   |              | José  | Madaler     |     |
|                 |                      |              |       |                 |          |    | 30-06-2015      | Filipe   |              | José  | Madaler     | Ŧ   |
|                 |                      |              |       |                 |          |    | - III           |          |              |       | F           |     |
|                 |                      |              |       |                 |          |    |                 |          |              |       |             |     |
|                 |                      |              |       |                 |          | Ľ  | ,               |          |              |       |             |     |

Se agora introduzir um professor para uma data em particular, ele/ela será colocado na vigilância de intervalos apenas nessa data. Mas, se colocar o professor na célula referente ao dia da semana o professor fará as vigilâncias desse intervalo nesse dia, em todas as semanas.

| Wigilâncias                    | Wigilâncias de intv.                                       |       |          |              |       |       |       |       |       |  |  |  |  |
|--------------------------------|------------------------------------------------------------|-------|----------|--------------|-------|-------|-------|-------|-------|--|--|--|--|
| Cave                           | T A                                                        | ন্দ 💥 | • 9      | <b>6</b> - 6 | 🖩 🛍   | 🕑 🥝   | -     |       |       |  |  |  |  |
| Espaço Profe                   | Espaço Professor                                           |       |          |              |       |       |       |       |       |  |  |  |  |
| Minutos: 780 (S<br>subst:20.0) | Minutos: 780 (Sem subst:20.0) Grupo de aulas Vome completo |       |          |              |       |       |       |       |       |  |  |  |  |
|                                | 0/1                                                        | 1/2   | 2/3      | 3/4          | 4/5   | 5/6   | 6/7   | 7/8   | 8/    |  |  |  |  |
|                                |                                                            | 8:45  | 9:40     | 10:35        | 11:30 | 12:25 | 13:20 | 14:15 | 15:10 |  |  |  |  |
|                                | 8:00                                                       | 8-55  | 9.50     | 10.45        | 11:40 | 12:35 | 13:30 | 14:25 |       |  |  |  |  |
| 🗄 Segunda 🔰                    | Herman                                                     |       | Nobel    | Filipe       | h.    |       |       |       |       |  |  |  |  |
| ∃ Terça                        | José                                                       |       | José     | Madaler      |       |       |       |       |       |  |  |  |  |
| 7-10-2014                      | José                                                       |       | José     | Madaler      |       |       |       |       |       |  |  |  |  |
| 21-10-2014                     | José                                                       |       | José     | Madaler      |       |       |       |       |       |  |  |  |  |
| 4-11-2014                      | José                                                       |       | José     | Madaler      |       |       |       |       |       |  |  |  |  |
| 18-11-2014                     | José                                                       |       | José     | Madaler      |       |       |       |       |       |  |  |  |  |
| 2-12-2014                      | José                                                       |       | José     | Madaler      |       |       |       |       |       |  |  |  |  |
| 16-12-2014                     | José                                                       |       | José     | Madaler      |       |       |       |       |       |  |  |  |  |
| 30-12-2014                     | José                                                       |       | José     | Madaler      |       |       |       |       |       |  |  |  |  |
| 13-01-2015                     | José                                                       |       | José     | Madaler      |       |       |       |       |       |  |  |  |  |
| 27-01-2015                     | José                                                       |       | José     | Madaler      |       |       |       |       |       |  |  |  |  |
| 10-02-2015                     | José                                                       |       | José     | Madaler      |       |       |       |       |       |  |  |  |  |
| 24-02-2015                     | José                                                       |       | José     | Madaler      |       |       |       |       |       |  |  |  |  |
| 10-03-2015                     | José                                                       |       | José     | Madaler      |       |       |       |       |       |  |  |  |  |
| 24-03-2015                     | José                                                       |       | José     | Madaler      |       |       |       |       |       |  |  |  |  |
| 7-04-2015                      | José                                                       |       | José     | Madaler      |       |       |       |       |       |  |  |  |  |
| 21-04-2015                     | José                                                       |       | José     | Madaler      |       |       |       |       |       |  |  |  |  |
| 5-05-2015                      | José                                                       |       | José     | Madaler      |       |       |       |       |       |  |  |  |  |
| 19-05-2015                     | José                                                       |       | José     | Madaler      |       |       |       |       |       |  |  |  |  |
| 2-06-2015                      | José                                                       |       | José     | Madaler      |       |       |       |       |       |  |  |  |  |
| 16-06-2015                     | José                                                       |       | José     | Madaler      |       |       |       |       |       |  |  |  |  |
| 30-06-2015                     | José                                                       |       | José     | Madaler      |       |       |       |       |       |  |  |  |  |
| ± Quarta                       | Callas                                                     |       | Maria    | José         |       |       |       |       |       |  |  |  |  |
| ± Quinta                       | Herman                                                     |       | Curie    | José         |       |       |       |       |       |  |  |  |  |
| ± Sexta                        | João                                                       |       | Curie    | Curie        |       |       |       |       |       |  |  |  |  |
| ± Sábado                       | Herman                                                     |       | Cristina | José         | 1     |       |       |       |       |  |  |  |  |

O símbolo '+' junto ao nome colocado do respetivo professor, indica que existem vários professores colocados no mesmo intervalo e no mesmo espaço/recreio.

| 🛞 Vigilâncias (                | de intv. |       |          |             |     |
|--------------------------------|----------|-------|----------|-------------|-----|
| Cave                           | T A      | ন্দ 💥 | • 9      | <b>6</b> -9 |     |
| Espaço Profe                   | ssor     |       |          |             |     |
| Minutos: 780 (S<br>subst:20.0) | em       | sB    |          | 💌 Gr        | upo |
|                                | 0/1      | 1/2   | 2/3      | 3/4         | 4/5 |
|                                |          | 8:45  | 9:40     | 10:35       | 11: |
|                                | 8:00     | 8:55  | 9:50     | 10:45       | 11: |
|                                | Herman   |       | Nobel    | Filipe      |     |
| . Terça                        | losó     |       | José     | Madaler     |     |
| 🗆 Quarta 🤇                     | Callas+  |       | Maria    | José        |     |
| 8-10-2014                      | Callas   |       | Maria    | José        |     |
| 22-10-2014                     | José     | Г     | Maria    | José        |     |
| 5-11-2014                      | José     |       | Maria    | José        |     |
| 19-11-2014                     | José     |       | Maria    | José        |     |
| 3-12-2014                      | José     |       | Maria    | José        |     |
| 17-12-2014                     | José     |       | Maria    | José        |     |
| 31-12-2014                     | José     |       | Maria    | José        |     |
| 14-01-2015                     | José     |       | Maria    | José        |     |
| 28-01-2015                     | José     |       | Maria    | José        |     |
| 11-02-2015                     | José     |       | Maria    | José        |     |
| 25-02-2015                     | José     |       | Maria    | José        |     |
| 11-03-2015                     | Cristina | 1     | Maria    | José        |     |
| 25-03-2015                     | Cristina |       | Maria    | José        |     |
| 8-04-2015                      | Cristina |       | Maria    | José        |     |
| 22-04-2015                     | Jose     | 9 - S | Maria    | José        |     |
| 6-05-2015                      | José     |       | Maria    | José        |     |
| 20-05-2015                     | José     |       | Maria    | José        |     |
| 3-06-2015                      | José     |       | Maria    | José        |     |
| 17-06-2015                     | José     |       | Maria    | José        |     |
| ∃ Quinta                       | Herman   |       | Curie    | José        |     |
| ± Sexta                        | João     |       | Curie    |             |     |
|                                | Herman   |       | Cristina | José        |     |

Quando otimizar a vigilância de intervalos, pode também otimizar segundo os grupos de aulas definidos nas aulas ou para todo o ano letivo, como apresentado no capítulo da <u>otimização</u>.

## 7.5 Multi-grelhas

Horários de turmas com horas diferentes também são tidos em atenção, quando as vigilâncias forem optimizadas automaticamente. Do ponto de vista do utilizador a única alteração é que na atribuição das vigilâncias de intervalos deve selecionar a grelha semanal desejada.

| 🛞 Vigilâncias                    | 🔮 Vigilâncias de intv.                                                                          |                  |                              |                          |              |              |              |              |             |  |  |  |
|----------------------------------|-------------------------------------------------------------------------------------------------|------------------|------------------------------|--------------------------|--------------|--------------|--------------|--------------|-------------|--|--|--|
| i Cave 🔹 🕆 🛠 💥 👁 🕖 🕬 📗 🛱 😗 🚱 👹 😓 |                                                                                                 |                  |                              |                          |              |              |              |              |             |  |  |  |
| Espaço Professor                 |                                                                                                 |                  |                              |                          |              |              |              |              |             |  |  |  |
| Minutos: 780 (S<br>subst:20.0)   | Minutos: 780 (Sem<br>subst:20.0) SB Grupo de aulas Nome completo<br>Grelha Seman Grelha semanal |                  |                              |                          |              |              |              |              |             |  |  |  |
|                                  | 0/1                                                                                             | 1/2 Grel<br>8.45 | ha Semar<br>ha Semar<br>9.40 | nal Pr<br>nal 2<br>10.35 | 4/5<br>11.30 | 5/6<br>12.25 | 6/7<br>13.20 | 7/8<br>14.15 | 8/<br>15.10 |  |  |  |
|                                  | 8.00                                                                                            | 8.55             | 9.50                         | 10.45                    | 11.40        | 12.35        | 13.30        | 14.25        |             |  |  |  |
|                                  | Herman                                                                                          |                  | Nobel                        | Filipe                   |              |              |              |              |             |  |  |  |
| ∃ Terça                          | José                                                                                            |                  | José                         | Madaler                  |              |              |              |              |             |  |  |  |
| . E Quarta                       | Callas+                                                                                         |                  | Maria                        | José                     |              |              |              |              |             |  |  |  |
| . E Quinta                       | Herman                                                                                          |                  | Curie                        | José                     |              |              |              |              |             |  |  |  |
| . E Sexta                        | João                                                                                            |                  | Curie                        | Curie                    |              |              |              |              |             |  |  |  |
| ∃ Sábado                         | Herman                                                                                          |                  | Cristina                     | José                     |              |              |              |              |             |  |  |  |
| 1                                |                                                                                                 |                  |                              |                          |              |              |              |              |             |  |  |  |

É bastante útil utilizar os horários dos professores em modo minuto quando se utilizam várias grelhas semanais. Os tempos letivos passam então nos horários para minutos. Qualquer vigilância de intervalo colocada no horário poderáigulamente ser visualizada no modo minuto.

Para isto, deve assinalar o campo "Espaço/Recreio" nas definições de <Horário TL> (1), alterar o campo (2) e finalmente ativar a visualização em modo minuto (3).

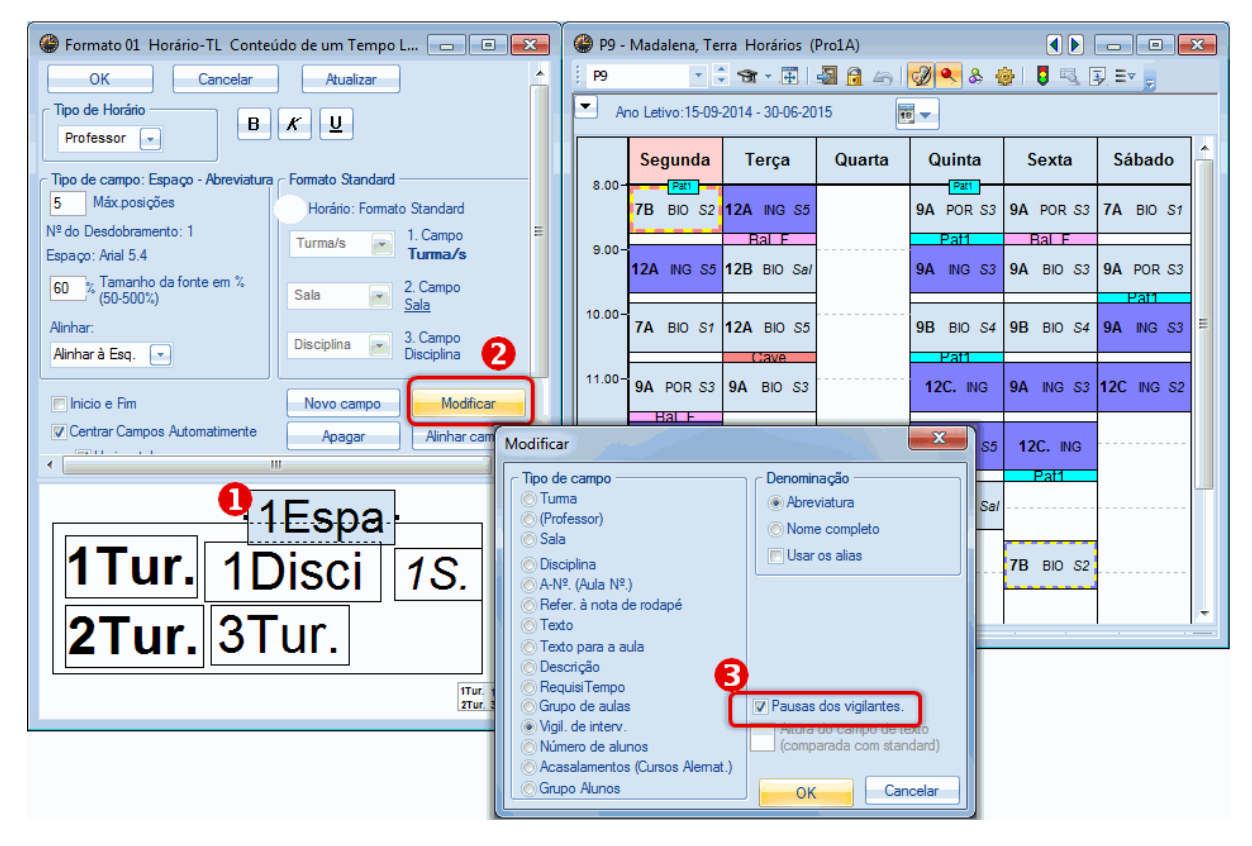

## 7.6 Horários-Info

O módulo "Horários-Info" permite exportar as vigilâncias de intervalos em HTML (ver manual "Horário-Info").

| Untis 2014 Software de ho ×                                              |                                |                  |                                                                                                    |        |                       |                                                                                                  |        |  |
|--------------------------------------------------------------------------|--------------------------------|------------------|----------------------------------------------------------------------------------------------------|--------|-----------------------|--------------------------------------------------------------------------------------------------|--------|--|
| ← → C D file:///C:/Users/Admin/Desktop/HTML/default.htm                  |                                |                  |                                                                                                    |        |                       |                                                                                                  |        |  |
| Untis – timetabling made easy                                            |                                |                  |                                                                                                    |        |                       |                                                                                                  |        |  |
| Calendário-Semana     Tipo       22-09-2014     ▼   Vigilância de inte ▼ |                                | Elemento<br>Cave | Cave Tescola Tescola T |        | ios 2014/2015<br>Site | MO • Só para Demo ou Teste<br>5 • Válido a partir de:10 Outubro<br>uação atual: 02-03-2014 23:26 |        |  |
|                                                                          |                                |                  |                                                                                                    |        |                       |                                                                                                  |        |  |
| Cave - Cave 1 Vigilâncias de intv. (22-09-2014 - 28-09-                  |                                |                  |                                                                                                    |        |                       |                                                                                                  |        |  |
| 2014)                                                                    |                                |                  |                                                                                                    |        |                       |                                                                                                  |        |  |
|                                                                          |                                | Segunda          | Terça                                                                                                    | Quarta | Quinta                | Sexta                                                                                            | Sábado |  |
|                                                                          | - 8:00                         | P5               | P2                                                                                                    | P6     | P5                    | P4                                                                                               | P5     |  |
|                                                                          | 8:45 - 8:55                    |                  |                                                                                                    |        |                       |                                                                                                  |        |  |
|                                                                          | 9:40 - 9:50                    | P7               | P1                                                                                                    | P8     | P10                   | P10                                                                                              | P3     |  |
|                                                                          | 10:35 - 10:45                  | P2               | P9                                                                                                    | P1     | P1                    | P10                                                                                              | P1     |  |
|                                                                          | 11:30 - 11:40                  |                  |                                                                                                    |        |                       |                                                                                                  |        |  |
|                                                                          | 12:25 - 12:35                  |                  |                                                                                                    |        |                       |                                                                                                  |        |  |
|                                                                          | 12.20 12.20                    |                  |                                                                                                    |        |                       |                                                                                                  |        |  |
|                                                                          | 13:20 - 13:30                  |                  |                                                                                                    |        |                       |                                                                                                  |        |  |
|                                                                          | 13:20 - 13:30<br>14:15 - 14:25 |                  |                                                                                                    |        |                       |                                                                                                  |        |  |

## Índex

## - E -

Espaços para Vigilâncias 9

39

Endnotes 2... (after index)

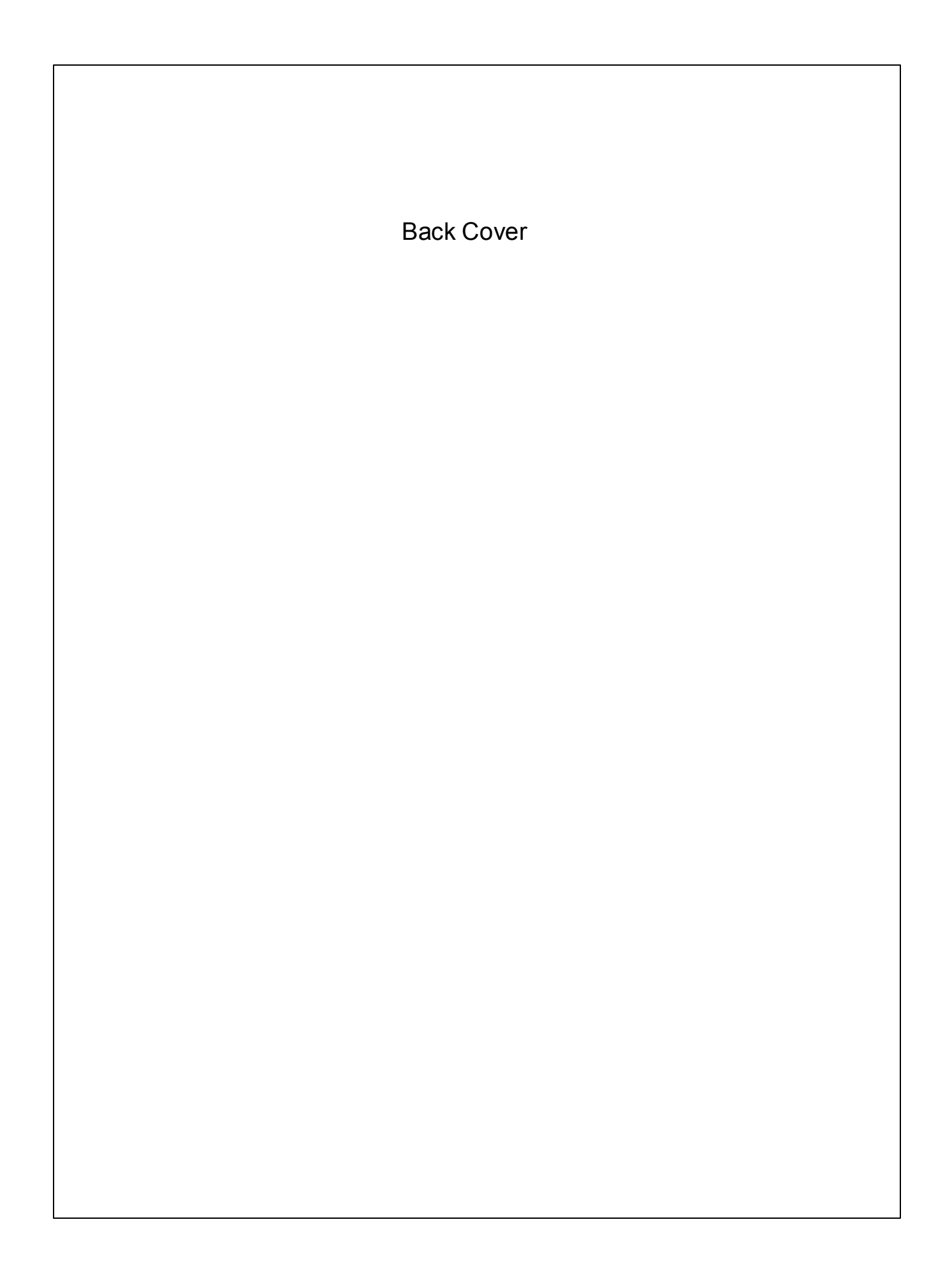